# HUAWEI Mate 20 lite Kasutusjuhend

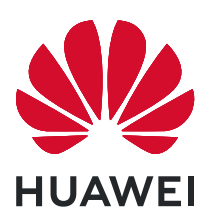

## **Sisukord**

| Põnevad fu | Inktsioonid                                                      |            |  |  |  |
|------------|------------------------------------------------------------------|------------|--|--|--|
|            | Esiletőstetud nőuanded                                           |            |  |  |  |
|            | Kaameranõuanded                                                  |            |  |  |  |
|            | Hallake oma telefoni                                             | 3          |  |  |  |
| Uus seade  |                                                                  |            |  |  |  |
|            | Uue seadme konfigureerimine                                      | 6          |  |  |  |
| Avelune    |                                                                  | -          |  |  |  |
| Ачакича    |                                                                  |            |  |  |  |
|            | Navigeerimisriba                                                 | 8          |  |  |  |
|            | leavituspaneel ja olekuriba                                      | 9          |  |  |  |
|            | Lukustuskuva parooli seadmine privaatsuse kaitsmiseks            | 9          |  |  |  |
|            | Avakuva haidus                                                   | 10         |  |  |  |
| Kontaktid  |                                                                  |            |  |  |  |
|            | Visiitkaartide haldus                                            | 14         |  |  |  |
|            | Muu tootja rakenduse kontaktide liitmine                         | 15         |  |  |  |
| Valimine   |                                                                  |            |  |  |  |
| vannine    | Reamised helistamicfunktriagnid                                  | 17         |  |  |  |
|            | VolTE: bolistamino in andmoto kasutamino korraga                 | 17         |  |  |  |
|            | Voli E. Helistarinine ja anumete kasutarinne korraga             | 10         |  |  |  |
| Sõnum      |                                                                  |            |  |  |  |
|            | Sõnumite haldamine                                               | 19         |  |  |  |
| Kaamera    |                                                                  |            |  |  |  |
|            | Peamised kaamerafunktsioonid                                     | 20         |  |  |  |
|            | Pildistamisobiektide esiletõstmiseks laia ava režiimi kasutamine | 20         |  |  |  |
|            | Panoraamirežiimi kasutamine panoraamfotode jäädvustamiseks       | 22         |  |  |  |
|            | 3D-panoraami kasutamine 360-kraadiste fotode jäädvustamiseks     | 23         |  |  |  |
|            | Valgusmaalimisrežiim                                             | 24         |  |  |  |
|            | Veel pildistamisrežiime                                          | 27         |  |  |  |
| Colorii    |                                                                  |            |  |  |  |
| Galerii    |                                                                  |            |  |  |  |
|            | Tipphetkede albumite kohandamine                                 | 29         |  |  |  |
|            | Fotoalbumite korrastamine                                        | 30         |  |  |  |
| Meil       |                                                                  |            |  |  |  |
|            | Meilikontode haldamine                                           | 32         |  |  |  |
|            | Oluliste sündmuste importimine kalendrisse                       | 32         |  |  |  |
|            | Exchange'i meilile automaatse vastuse määramine                  | 32         |  |  |  |
| Kalondor   |                                                                  |            |  |  |  |
| KAICHUCI   | Kalandris liikumina                                              | <i>۲</i> ۸ |  |  |  |
|            |                                                                  | 54         |  |  |  |

| HUAWEI ID j        | <mark>a mitu kasutajat</mark><br>Mitme kasutaja määramine ja kasutamine | 36 |  |  |  |  |
|--------------------|-------------------------------------------------------------------------|----|--|--|--|--|
| Soodmo übondus     |                                                                         |    |  |  |  |  |
|                    | Huawei Share                                                            | 38 |  |  |  |  |
| Turve ja priv      | aatsus                                                                  |    |  |  |  |  |
|                    | Sõrmejälg                                                               | 41 |  |  |  |  |
|                    | Asukohateenuste lubamine ja keelamine                                   | 43 |  |  |  |  |
|                    | Privaatruum                                                             | 44 |  |  |  |  |
|                    | Rakenduse lukustuse lubamine                                            | 46 |  |  |  |  |
|                    | Paroolihoidla                                                           | 46 |  |  |  |  |
| Varundus ja        | taaste                                                                  |    |  |  |  |  |
|                    | Lähtestage oma seade                                                    | 48 |  |  |  |  |
| Wi-Fi ja võrk      |                                                                         |    |  |  |  |  |
|                    | Wi-Fi                                                                   | 49 |  |  |  |  |
|                    | Oma mobiilivõrgu jagamine teiste seadmetega                             | 50 |  |  |  |  |
| Rakendused         | ja teavitused                                                           |    |  |  |  |  |
|                    | Kaksikrakendus: kahele sotsiaalmeedia kontole korraga                   | ГЭ |  |  |  |  |
|                    | sisselogimine                                                           | 22 |  |  |  |  |
| Heli ja ekraa      | n                                                                       |    |  |  |  |  |
|                    | Režiimi Hõivatud konfigureerimine                                       | 54 |  |  |  |  |
|                    | Helisätete konfigureerimine                                             | 54 |  |  |  |  |
|                    | Kasutage sageli kasutatavate funktsioonide avamiseks otseteid           | 55 |  |  |  |  |
| Mäluruum           |                                                                         |    |  |  |  |  |
|                    | Lubage mälumahu puhastamine                                             | 56 |  |  |  |  |
| Nutikas abi        |                                                                         |    |  |  |  |  |
|                    | Navigeerimisdokiga saate juurdepääsu seadme funktsioonidele igalt       | 57 |  |  |  |  |
|                    | poolt                                                                   | 57 |  |  |  |  |
| Süsteem            |                                                                         |    |  |  |  |  |
|                    | Sisestusmeetodi muutmine                                                | 58 |  |  |  |  |
|                    | Juurdepääsetavus                                                        | 58 |  |  |  |  |
|                    | Üldsätted                                                               | 58 |  |  |  |  |
| Juriidiline märkus |                                                                         |    |  |  |  |  |
|                    | Juriidiline märkus                                                      | 62 |  |  |  |  |
|                    | Isikuandmed ja andmeturvalisus                                          | 64 |  |  |  |  |
|                    | Abi hankimine                                                           | 64 |  |  |  |  |
|                    |                                                                         |    |  |  |  |  |

Sisukord

## Põnevad funktsioonid

### Esiletőstetud nőuanded

#### Navigeerimisdokiga saate juurdepääsu seadme funktsioonidele igalt poolt

Kui soovite rakenduse sulgeda või avakuvale naasta, peate kasutama seadme alaosas olevat navigeerimisriba. Saate sisse lülitada oma seadme navigeerimisdoki funktsiooni, et vältida juhtnuppude kasutamist ja käsitseda seadet mugavalt ühe käega.

Avage Sätted. Valige Süsteem > Süsteemi navigeerimine > Navigeerimisdokk ja lubage Navigeerimisdokk. Navigeerimisdokk ilmub ekraanile. Seejärel saate selle lohistada soovitud asukohta. Navigeerimisdokiga saab teha järgmisi toiminguid.

- **Tagasi**: puudutage navigeerimisdokki üks kord, et minna tagasi ühe sammu võrra, või kaks korda, et minna tagasi kahe sammu võrra.
- Avakuva: puudutage ja hoidke navigeerimisdokki, seejärel vabastage see avakuvale minemiseks.
- Taustarakenduste vaatamine: puudutage ja hoidke navigeerimisdokki ning seejärel nipsake vasakule või paremale, et vaadata taustal töötavaid rakendusi.

### Kaameranõuanded

#### 3D-panoraami kasutamine 360-kraadiste fotode jäädvustamiseks

Proovige 3D-panoraami funktsiooni, et jäädvustada maastikest või inimestest 360-kraadiseid fotosid. Funktsioon **3D-panoraamrežiim** toetab kahte võtterežiimi.

- Objektide pildistamine: avage Skaamera > Veel > 3D-panoraamrežiim. Puudutage pikalt ikooni 
  , seejärel jälgige ekraanijuhiseid, et liigutada seadet aeglaselt ühes suunas ümber pildistatava objekti. Pildistamise lõpetamiseks vabastage ikoon 
  Pärast pildistamist puudutage 3D-panoraamfoto loomiseks kaamera pisipilti ja seejärel pildi ülaosas olevat ikooni
- Maastike pildistamine: avage Kaamera > Veel > 3D-panoraamrežiim. Puudutage pikalt ikooni a, seejärel jälgige ekraanijuhiseid, et liigutada seadet aeglaselt ühes suunas ümber pildistatava objekti. Pildistamise lõpetamiseks vabastage ikoon a. Pärast pildistamist puudutage 3D-panoraamfoto loomiseks kaamera pisipilti ja seejärel pildi ülaosas olevat ikooni

Pärast 3D-panoraami loomist saate 3D-efekti kuvamiseks seadet kallutada või pilti lohistada.

#### Panoraamirežiimi kasutamine panoraamfotode jäädvustamiseks

Panoraamid pakuvad laiemat vaatenurka kui tavapärased fotod, mis võimaldab teha meelierutavaid maastikuvõtteid.

Panoraamfoto jäädvustamiseks teeb kaamera visuaalses väljas olevatest objektidest mitut fotot, mis liidetakse hiljem kokku üheks fotoks.

- Panoraami tegemisel leidke lai avatud ala, mis on objektist eemal ja proovige vältida ühetoonilist tausta.
- **1** Avage jaotis **Sec. Kaamera** > **Veel** > **Panoraam**.
- 2 Pildistamissuuna seadistamiseks puudutage ekraani alaosas valikut <sup>←●→</sup>.
- **3** Hoidke oma seadet paigal ja puudutage pildistamise alustamiseks valikut <sup>(a)</sup>. Liigutage seadet aeglaselt näidatud suunas, hoidke seadet ühtlasel joonel ja veenduge, et nool püsiks keskjoonel.
- 4 Kui olete valmis, puudutage ikooni 🕒 . Kaamera liidab pildid automaatselt kokku ühe panoraami loomiseks.

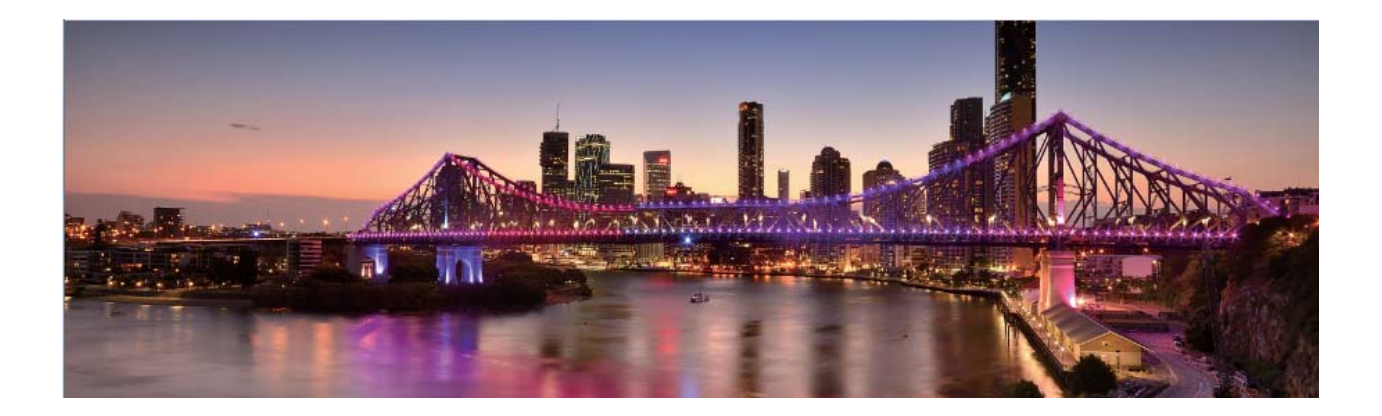

#### Kohandatud pildistamisrežiimid

Kas soovite peale eelmääratud funktsioonide ka teisi kaamera võimalusi avastada? Võtterežiime saab alla laadida või kustutada oma vajaduste järgi.

**Täiendavate võtterežiimide allalaadimine**. Avage jaotis **Kaamera > Veel > Laadi alla**. Valige allalaaditavad võtterežiimid ja puudutage valikut **LISA**.

**Võtterežiimide värskendamine**. Võtterežiimide värskendamiseks avage kuva **Veel**. Nende võtterežiimide kõrval, mida saab värskendada, on punane täpp. Režiimide värskendamiseks järgige ekraanil kuvatavaid juhiseid.

Võtterežiimide kustutamine. Avage jaotis Veel > 🖊 ja puudutage tarbetute võtterežiimide

kustutamiseks valikut 🛛 .

🚯 Kaamera nõuetekohase töö tagamiseks ei saa eelmääratud võtterežiime kustutada.

### Hallake oma telefoni

#### Paroolihoidla lubamine

Kas unustasite oma parooli rakenduse sisselogimisel? Paroolihoidla salvestab automaatselt teie paroolid ning võimaldab seadmele installitud rakendustesse lihtsalt ja turvaliselt sisse logida.

**Paroolihoidla lubamine või keelamine**. Vaikimisi on Paroolihoidla sisse lülitatud. Pärast seadme värskendamist saate Paroolihoidla lubada järgmiste toimingute abil:

- 1 paroolihoidlasse sisenemiseks sisestage lukustuskuva parool. Avage Sätted ja minge jaotisesse Turve & privaatsus > Paroolihoidla.
- 2 Sisestage ekraaniluku parool, et pääseda ligi kuvale Paroolihoidla.
- **3** Lubage **Paroolihoidla**. Kui logite rakendusse esmakordselt sisse ja teete valiku **SALVESTA**, salvestatakse kasutajanimi ja parool automaatselt. Kui logite uuesti rakendusse uuesti sisse, seotakse see parool mõne krüpteerimismeetodiga, vaikimisi näiteks näotuvastusega, mis on mugav ja turvaline.
- **4** Valiku **Automaattäide** lubamine või keelamine konkreetse rakenduse jaoks. Kui rakenduse jaoks on lubatud automaatne täitmise funktsioon, võite kasutada näotuvastust või sõrmejälge, et sisestada oma parool rakendusse automaatselt, mugavalt ja turvaliselt. Kui rakenduse automaatse täitmise funktsioon on keelatud, peate rakendusse sisselogimiseks sisestama konto ja parooli.

#### Rakenduse lukustuse lubamine

Rakenduste lukustus võimaldab määrata parooli nt selliste rakenduste nagu WeChat, Alipay ja muud rakendused kasutamiseks. Kui oma seadme käivitate või selle ekraani lukust avate, palutakse teil rakenduste esimest korda avamisel sisestada rakenduse lukustuse parool. Rakenduste lukustus parendab erateabe kaitset ja takistab ligipääsu seadmes olevatele olulistele rakendustele.

#### Rakenduse lukustuse lubamine. Avage Sätted. Avage Turve & privaatsus > Rakenduse

**lukustus**. Rakenduse esmakordsel kasutamisel järgige ekraanil kuvatavaid juhiseid salasõna seadistamiseks ja rakenduse lukustuse sisestamiseks. Järgnevatel kasutustel saate otse sisestada rakenduse lukustuse salasõna. Rakenduse lukustuse kuval lubage rakenduse lukustus nende rakenduste jaoks, mida soovite kaitsta. Lukustatud rakenduse esmakordsel kasutamisel peate sisestama salasõna selle tekstikasti. Kui unustate salasõna, puudutage **Unustasin salasõna**, sisestage vastus salasõna kaitseküsimuse kasti ja taasseadistage salasõna. Kui te ei ole seadistanud salasõna kaitset, ei ole **Unustasin salasõna** valik saadaval.

Kui kasutate seadme avamiseks sõrmejälge või näotuvastust ja avate rakenduse lukustust esimest korda, järgige ekraanil kuvatavaid juhiseid ja seostage oma sõrmejälg ja näotuvastus rakenduse lukustusega rakenduse hõlpsamaks avamiseks.

Rakenduse lukustuse salasõna ja salasõna kaitse muutmiseks: Puudutage rakenduse lukustuse

kuval valikut <sup>O</sup>, seejärel puudutage **Muuda salasõna** või **Muuda salasõnakaitset**, et muuta oma rakenduse lukustuse salasõna või salasõna kaitset.

#### Avakuva taustapildi määramine

Kas olete tüdinud vaiketaustapiltidest? Avakuva isikupärastamiseks saate määrata avakuva taustapildiks oma soovitud foto.

Avage menüü 🞯 Sätted ja seejärel jaotis Avakuva ja taustpilt > Taustpilt. Saate teha järgmist.

Pildi avakuva taustapildiks määramine. Puudutage Galerii või valige oma seadmes eelseadistatud taustapilt ja järgige ekraanil kuvatavaid juhiseid Lukustuskuva , Avakuva või Mõlemadf.

Galerii foto määramine taustapildiks. Kas teil on mõni hea foto, mille soovite taustapildiks

määrata? Avage jaotises **Salerii**soovitud foto, valige **> Määra > Taustpilt** ja järgige ekraanil kuvatavaid juhiseid foto määramiseks avakuva taustapildiks.

#### Avakuva vidinate haldamine

Kas soovite avakuva abil vidinaid kiiresti hallata? Avakuva korrastamiseks ja selle kasutamise hõlbustamiseks on teil võimalik lisada sinna vidinaid või neid sealt kustutada.

Vidinate lisamine. Avakuva muutmise režiimi sisenemiseks puudutage pikalt avakuva tühja ala. Puudutage valikut Vidinad, puudutage pikalt vidinat ja lohistage see avakuva tühjale alale või puudutage soovitud vidinat.

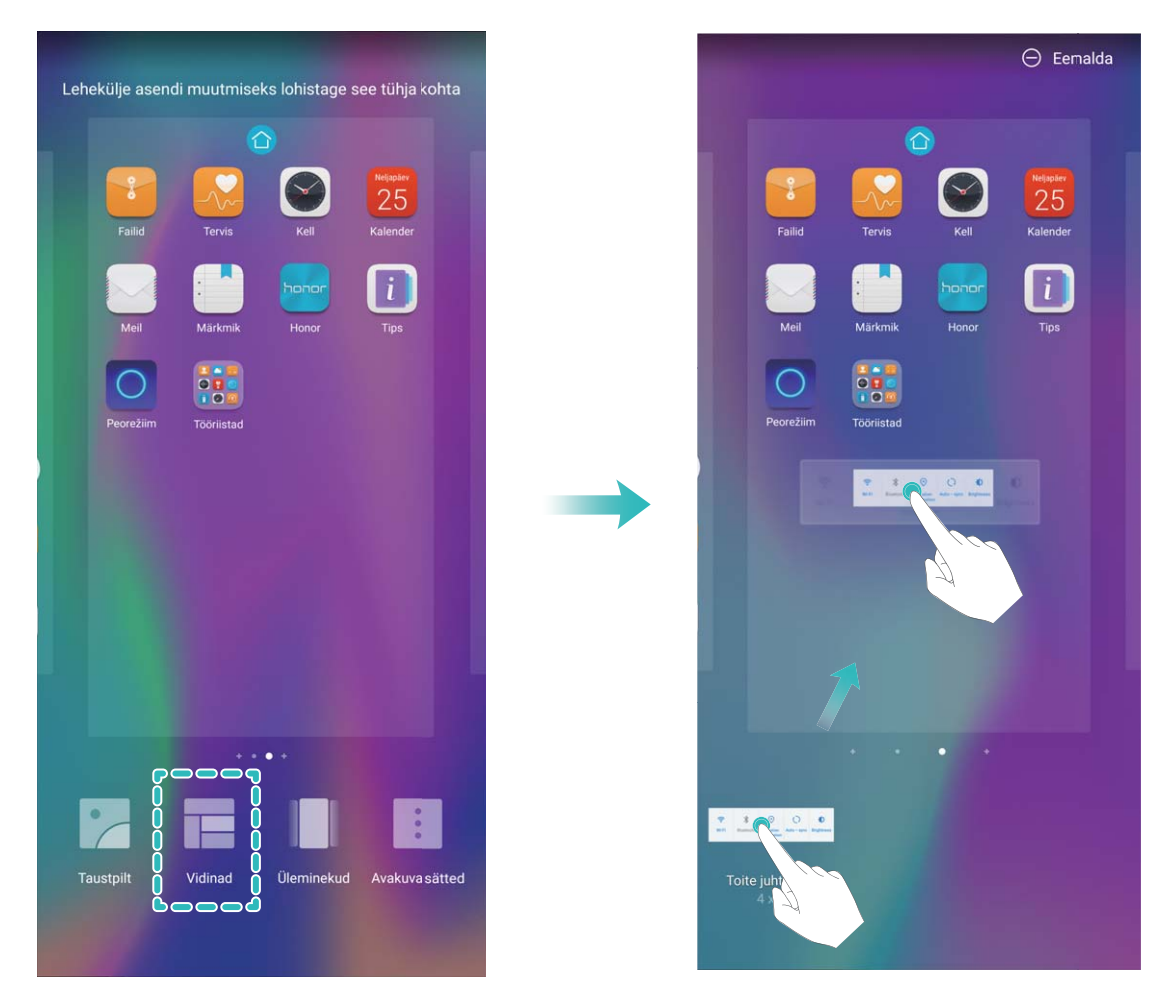

Veenduge, et avakuval oleks vidina paigutamiseks piisavalt ruumi. Kui ruumi ei ole, lisaga tühi kuvaleht või tehke praegusel avakuval ruumi. Vidinate kustutamine. Puudutage avakuval pikalt vidinat, kuni seade hakkab vibreerima ja valige Eemalda.

Vidinate teisaldamine. Puudutage avakuval pikalt vidinat, kuni seade hakkab vibreerima. Lohistage vidin ekraanil mis tahes asukohta.

#### Rakenduste sahtli kasutamine rakenduste talletamiseks

Kas soovite rakendusi avakuval ühes kohas ja avakuva puhtana hoida? Saate lubada avakuval rakenduste sahtli ja salvestada kõik rakendused sinna, et avakuval ruumi teha.

Avage Sätted, valige Avakuva ja taustpilt > Avakuva stiil ja siis valige Sahtel. Kui soovite tagasi standardsele avakuvale lülituda, valige Standard.

(j) Rakenduse ikooni toomine rakenduste sahtlist avakuvale: kui olete rakenduse sahtli

lubanud, puudutage avakuval valikut (), et avada rakenduste loend. Rakenduste loendis puudutage ja hoidke lisatava rakenduse ikooni, kuni seade hakkab vibreerima, ning lohistage see avakuvale soovitud kohta.

#### Lubage funktsioon TalkBack, et ekraanil kuvatav sisu ette loetaks

Funktsioon TalkBack loeb ekraanil kuvatava ja teie puudutatava, valitud või aktiveeritava sisu valjult ette. See on kasulik funktsioon nägemispuudega inimestele.

- 1 Avage Sätted Nutikas abi > Hõlbustatus > TalkBack > 🥸 ja valige et avada funktsiooni TalkBack sätete kuva.
- 2 Lubage **TalkBack** ja puudutage valikut **OK**. Seade esitab funktsiooni TalkBack esmakordsel aktiveerimisel juhendi. Kui peate juhendit veel korra kuulama, puudutage valikut <sup>()</sup>, avage funktsiooni TalkBack sätete kuva ja käivitage juhend.
- **3** puudutage valikut <sup>(Q)</sup> ja lubage **Puudutusega uurimine**. Kui funktsioon **Puudutusega uurimine** on aktiveeritud, loeb seade puudutatava sisu ette.

Miks mu seade äkitselt ekraanil kuvatavat sisu ette lugema hakkab? Kuidas see funktsioon keelata? Võisid funktsiooni TalkBack tahtmatult aktiveerida. Funktsiooni TalkBack keelamiseks hoidke toitenuppu all, kuni seade hakkab vibreerima, seejärel puudutage ekraani kahe sõrmega vähemalt kolme sekundi vältel.

#### Lubage mälumahu puhastamine

Teie seade võib muutuda mälumahu vähenedes aja jooksul aeglasemaks. Mälu puhastamist võib kasutada mälumahu suurendamiseks, süsteemi jõudluse parandamiseks ja oma seadme töö sujuvuse tagamiseks.

Avage **Telefonihaldur**, puudutage **Puhastus** ja puhastage skanneerimise tulemuse alusel mälu ja vahemälu seadme jõudluse parandamiseks. Kui mälumaht on endiselt väike, võib teha sügavpuhastuse, et vabastada rohkem ruumi vastavalt skanneerimise tulemustele ja puhastamissoovitustele.

## **Uus seade**

### Uue seadme konfigureerimine

#### Sõrmejälje registreerimine

Võite seadmes oma sõrmejälje registreerida ning kasutada seda ekraani-, seifi- või rakenduseluku avamiseks ilma parooli sisestamata.

- Sõrmejäljega luku avamine on võimalik üksnes siis, kui lukuvabastusmeetodiks on määratud Muster, PIN või Parool. Seadme avamiseks lukust peate kasutama ekraani avamise parooli pärast seadme taaskäivitamist või sõrmejälje mittetuvastamist.
  - Enne sõrmejälje registreerimist veenduge, et sõrm oleks puhas ja kuiv.
- 1 Avage Sätted.
- 2 Lukuvabastusparooli määramiseks valige Turve & privaatsus > Sõrmejälje ID > Sõrmejälgede haldus > Avamismeetodi muutmine, valige Muster, 4-kohaline PIN, Kohandatud PIN või Parool ja järgige ekraanil kuvatavaid juhiseid.
- **3** Pärast lukuvabastusparooli määramist puudutage sõrmejälje registreerimiseks valikut **Uus** sõrmejälg.
- **4** Pange oma sõrme ots sõrmejäljeandurile. Vajutage kergelt andurile, kuni teie seade vibreerib. Korrake seda sammu, kasutades oma sõrmeotsa erinevaid osi.
- **5** Pärast registreerimist puudutage valikut **OK**.

Ekraaniluku avamiseks lihtsalt pange sõrme ots sõrmejäljeandurile.

#### Wi-Fi-ga ühenduse loomine

Ühendades oma seadme Wi-Fi võrku, saate säästa mobiilandmeside mahtu.

Võimalike turvariskide vältimiseks (nt volitamata juurdepääs teie isikuandmetele ja finantsteabele) olge avaliku Wi-Fi võrguga ühenduse loomisel ettevaatlik.

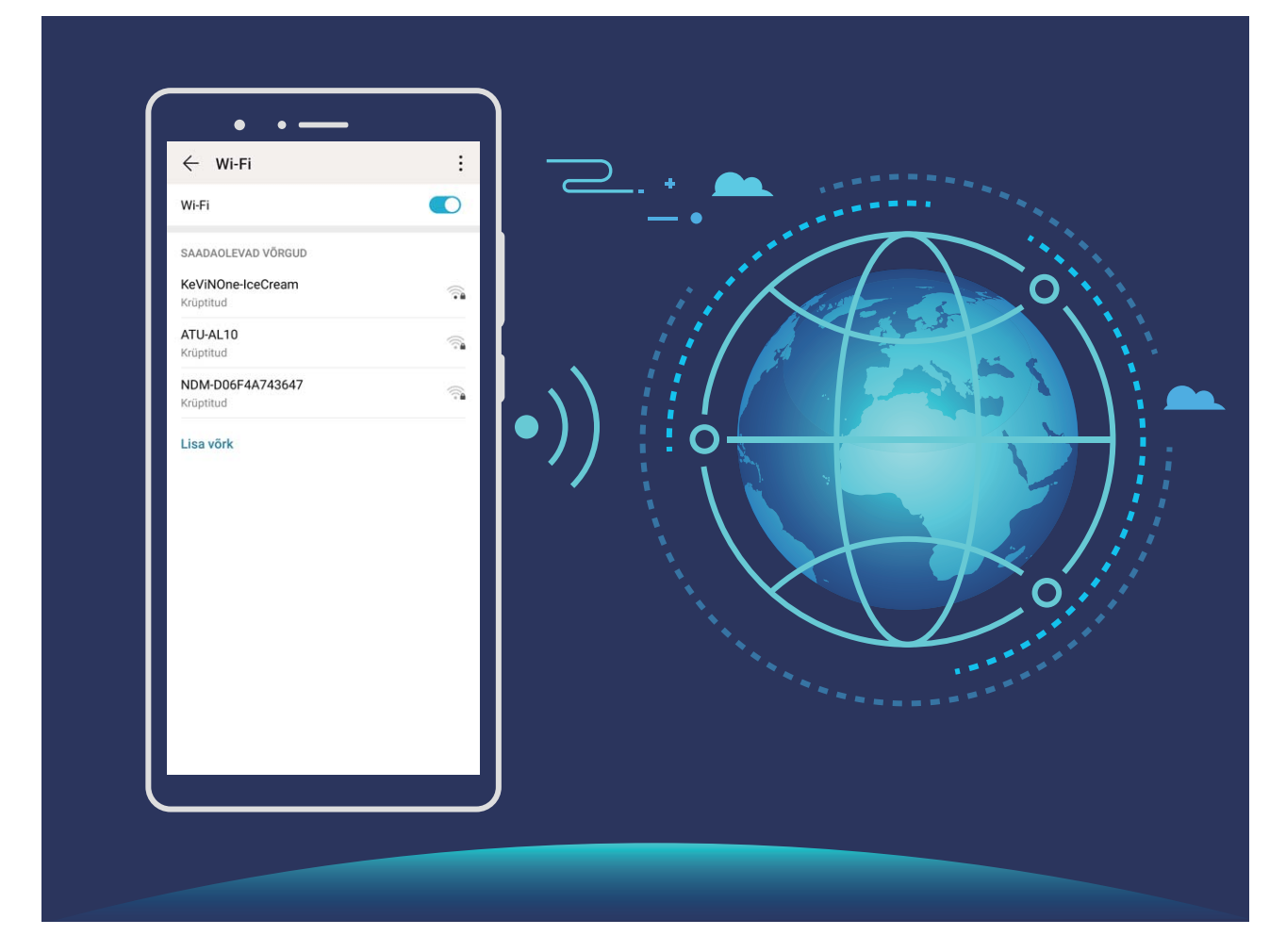

Ühenduse loomine Wi-Fi võrguga: avage Sätted, valige Traadita ühendus ja võrgud > Wi-Fi sätted ja lubage Wi-Fi. Puudutage Wi-Fi-võrku sellele juurdepääsemiseks ja sisestage võrguparool või viige vajaduse korral läbi autentimine. Teise võimalusena võite liikuda menüü alaossa, puudutada valikut Lisa võrk ja järgida ekraanil kuvatavaid juhiseid võrgu pääsupunkti lisamiseks, sisestades selle nime ja parooli.

## Avakuva

### Navigeerimisriba

#### Navigeerimisriba paigutuse seadistamine

Navigeerimisriba abil saade mugavalt pääseda juurde avakuvale, naasta eelmisele leheküljele, väljuda rakendusest või vaadata hiljuti kasutatud rakendusi.

Navigeerimisriba paigutuse seadistamiseks valige Sätted, Süsteem > Süsteemi navigeerimine > Kolme klahviga navigeerimine > Sätted ja valige navigeerimisklahvi kombinatsioon või kasutusharjumusest sõltuvalt lülitage Peida navigeerimisklahvid sisse või välja.

| $\leftarrow$ Kolme klahviga navigeerimine |            |                 |                      |            |  |  |  |
|-------------------------------------------|------------|-----------------|----------------------|------------|--|--|--|
| NAVIGEERIMISKLAHVI KOMBINATSIOONID        |            |                 |                      |            |  |  |  |
| $\triangleleft$                           | 0          |                 |                      | $\bigcirc$ |  |  |  |
|                                           | 0          | $\triangleleft$ |                      | $\bigcirc$ |  |  |  |
| $\triangleleft$                           | $\bigcirc$ |                 | $\overline{\forall}$ | $\bigcirc$ |  |  |  |
|                                           | 0          | $\triangleleft$ | $\overline{=}$       | $\bigcirc$ |  |  |  |
| Peida navigeerimisklahvid                 |            |                 |                      |            |  |  |  |

- **Nupp Tagasi:** puudutage eelmisele leheküljele naasmiseks või rakendusest väljumiseks. Puudutage teksti sisestamisel ekraaniklahvistiku sulgemiseks.
- **Nupp Hiljutine:** puudutage hiljuti kasutatud rakenduste loendi avamiseks. Puudutage ja hoidke jagatud ekraani režiimi aktiveerimiseks.
- $\overline{\overline{\Psi}}$  Allasuunas nipsamise navigeerimisklahv: puudutage teavituspaneeli avamiseks.

#### Nupu Hiljutised kasutamine taustarakenduste haldamiseks

Kui soovite kiiresti aktiveerida hiljuti kasutatud rakenduse, võite kasutada nuppu Hiljutised. Nupp Hiljutised võimaldab kiiresti lülituda mitme viimati kasutatud rakenduse vahel. Võite seda kasutada ka taustarakenduste sulgemiseks ja seeläbi seadme töökiirust suurendada.

Puudutage suvandit 🔲 . Saate hiljuti kasutatud taustarakendusi vaadata, aktiveerida, sulgeda ja lukustada.

• Hiljuti kasutatud rakenduste vaatamine: hiljuti kasutatud rakendused ilmuvad ekraanile ja võite loendis vasakule või paremale nipsata.

- Hiljuti kasutatud rakenduse aktiveerimine: nipsake ekraanil vasakule või paremale ja leidke soovitud rakendus ning puudutage rakenduse vahekaarti.
- Rakenduse sulgemine: nipsake rakenduse vahekaardil üles, et sulgeda vastav rakendus.
- Kõigi rakenduste sulgemine: kõigi rakenduste sulgemiseks puudutage ikooni  $\stackrel{[]}{\amalg}$  .

### Teavituspaneel ja olekuriba

#### Segavate rakenduseteavituste keelamine

Kas erinevad rakenduseteavitused häirivad teid? Nende vältimiseks võite rakenduseteavitusi seadistada ja blokeerida.

Avage Sätted, ja valige **Teatised**. Saate teha alljärgnevaid toiminguid.

• Kõigi rakenduste tõuketeavituste kuvamise takistamine: puudutage valikut Rühmakaupa haldamine ja seejärel lülitage valik Kõik välja.

#### Teavituste kohandamine

Kas teile ei meeldi vaikimisi kasutatavad teavituste meeldetuletused? Saate kohandada teavituste meeldetuletusi ja saada teavitusi endale meelepärasel viisil.

Avage Sätted, seejärel valige Teatised > Rohkem teavitussätteid. Siin saate teha järgmist:

- Teavitustel ekraani sisselülitamise lubamine: lubage Teavitused lülitavad ekraani sisse. Kui seadme ekraan on välja lülitatud, siis teavituse saabumisel lülitub see sisse.
- Pulseeriva teavitustule määramine: lülitage sisse Pulseeriv teavitustuli, ja teavitustuli hakkab iga kord vilkuma, kui saate uue teavituse.
- Teavitusmeetodi määramine: puudutage suvandit Teavitusviis. Olenevalt oma eelistustest saate valida Ikoonid, Numbrid, või Puudub.

### Lukustuskuva parooli seadmine privaatsuse kaitsmiseks

Teie seade salvestab palju teavet, sh isiklikke fotosid, kontaktteavet, pangarakendusi (näiteks Alipay). Seake lukustuskuva parool, mille peate sisestama iga kord, kui soovite seadet kasutada. Lukustuskuva parool aitab kaitseda isiklikku teavet, kui seadme kaotate või seda loata kasutatakse.

Lukustuskuva parooli seadmine: avage Sätted, avage Turve & privaatsus > Lukustuskuva parool ja sisestage eelistatud lukustuskuva parool.

- PIN-koodi seadmine: PIN-kood on numbrijada. Seadme lukust avamiseks PIN-koodi sisestamine on kiire ja lihtne. Parema turvalisuse tagamiseks kasutage PIN-koodina pikemat ja juhuslikku numbrikombinatsiooni. Avage Lukustuskuva parooli määramine, järgige PIN-koodi loomiseks kuvatavaid juhiseid. Samuti võite puudutada suvandit Avamismeetodi muutmine ja seada 4-kohaline PIN või Kohandatud PIN.
- Mustri seadmine: seadme saab lukust avada ka ekraanil eelnevalt seatud mustri joonistamisega.
  Parema turvalisuse tagamiseks kasutage ristuvate joontega mustrit. Avage Lukustuskuva parooli

**määramine** > **Avamismeetodi muutmine** > **Muster** ja joonistage sama muster kaks korda. Muster peab ühendama vähemalt nelja punkti.

- Parooli seadmine: parool koosneb numbritest, tähtedest ja erimärkidest ja on turvalisem kui PINkood või muster. Parema turvalisuse tagamiseks kasutage vähemalt kaheksa kohalist numbritest, tähtedest ning erimärkidest koosnevat parooli. Jätke parool kindlasti meelde, et vältida seadme lukustumist. Avage Lukustuskuva parooli määramine > Avamismeetodi muutmine > Parool, järgige parooli loomiseks kuvatavaid juhiseid.
- Seadme avamine nutivõruga: kui teie seade toetab nutivõruga avamist, lülitub ekraan sisse kohe, kui võru asub seadmest 80 cm ulatuses. Seadme ekraanil nipsamine avab seadme kohe. Puudutage Nutikas lukuvabastus ja järgige häälestuse lõpetamiseks ekraanil kuvatavaid juhiseid.
- Seadme avamine sõrmejäljega: kui teie seade seda toetab, soovitame kasutada seadme lukust avamiseks sõrmejälge. Sõrmejälje kasutamine on turvaline ja kiire viis seadme lukust avamiseks. Kui olete seadistanud lukustuskuva parooli, puudutage ekraanile ilmuvas hüpikaknas suvandit Registreeri ja järgige sõrmejälje registreerimiseks ekraanil kuvatavaid juhiseid.
  - Turvalisuse tagamiseks ärge keelake lukustuskuva parooli: lukustuskuva parool takistab seadme loata kasutamist. Turvalisuse tagamiseks ärge valige ekraani lukustusmeetodiks suvandit Lukustuskuva parooli keelamine.
  - **Regulaarne parooli küsimine aitab parooli meeles pidada:** kui te pole ekraanilukku kolme päeva jooksul kasutanud, nõuab süsteem seadme avamiseks parooli sisestamist.

### Avakuva haldus

#### Avakuva ikoonide haldamine

Kas teie avakuva on rakenduste ikoone täis? Saate ikoone avakuval teisaldada või kustutada ning mugavaks kasutamiseks kaustadesse sortida ja teisaldada.

**Avakuva ikooni teisaldamine**. Puudutage ja hoidke avakuval rakenduse ikooni, kuni seade hakkab vibreerima, seejärel lohistage see ekraanil suvalisse kohta.

**Rakenduse kustutamine**. Puudutage ja hoidke avakuval desinstallitavat rakendust, kuni seade hakkab vibreerima, seejärel puudutage valikut **Desinstalli**. Rakenduse kustutamiseks järgige ekraanil kuvatavaid juhiseid.

👔 Süsteemi normaaltöö tagamiseks teatud eelinstallitud rakendusi kustutada ei saa.

**Kausta loomine**. Puudutage ja hoidke avakuval rakendust, kuni seade hakkab vibreerima, seejärel lohistage see teise ikooni peale. Need kaks ikooni paigutatakse nüüd uude kausta.

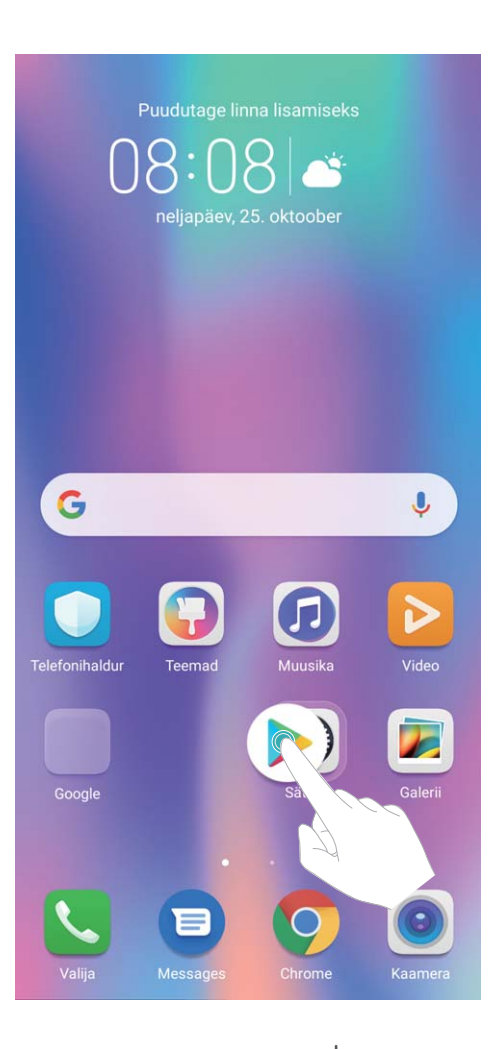

**Kausta kustutamine**. Avage kaust, puudutage valikut +, tühistage kõigi rakenduste valik, seejärel puudutage valikut **OK**. Kaust kustutatakse automaatselt ja kõik kaustas olevad rakenduste ikoonid teisaldatakse avakuvale.

Kausta ümbernimetamine. Avage kaust, puudutage kausta nime ja andke sellele uus nimi.

Kausta rakenduste ikoonide lisamine või sealt eemaldamine. Avage kaust, puudutage valikut

+ , valige rakendused või tühistage nende valik, seejärel puudutage valikut **OK**. Valitud rakenduste ikoonid lisatakse automaatselt kausta, teised eemaldatakse kaustast.

Teine meetod rakenduse kaustast eemaldamiseks on seda puudutada ja hoida, kuni seade hakkab vibreerima, seejärel lohistada see avakuvale.

#### Avakuva haldamine

Kas teie avakuval on liiga palju ikoone? Saate oma avakuvale lisada uue lehe ja seda oma soovi järgi kohandada.

Avakuva muutmise režiimi sisenemiseks puudutage pikalt avakuva tühja ala. Saate teha järgmist.

- Uue kuvalehe lisamine. Uue kuvalehe lisamiseks puudutage ekraani vasakus või paremas servas valikut +.
- Tühja kuvalehe kustutamine. Lehe kustutamiseks puudutage valikut imes .
  - Kuvalehti, millel on rakenduste ikoone või vidinaid, ei saa kustutada.

- Kuvalehtede järjestuse muutmine. Puudutage ja hoidke kuvalehte, mida soovite teisaldada, ja lohistage see soovitud kohta.
- Avakuva vaikelehe määramine. Valitud kuvalehe määramiseks avakuva vaikeleheks puudutage avakuva ülaosas nuppu ①.

#### Avakuva taustapildi määramine

Kas olete tüdinud vaiketaustapiltidest? Avakuva isikupärastamiseks saate määrata avakuva taustapildiks oma soovitud foto.

Avage menüü 🙆 Sätted ja seejärel jaotis Avakuva ja taustpilt > Taustpilt. Saate teha järgmist.

**Pildi avakuva taustapildiks määramine**. Puudutage **Galerii** või valige oma seadmes eelseadistatud taustapilt ja järgige ekraanil kuvatavaid juhiseid **Lukustuskuva** , **Avakuva** või **Mõlemad**f.

Galerii foto määramine taustapildiks. Kas teil on mõni hea foto, mille soovite taustapildiks

määrata? Avage jaotises **Salerii**soovitud foto, valige **> Määra > Taustpilt** ja järgige ekraanil kuvatavaid juhiseid foto määramiseks avakuva taustapildiks.

#### Avakuva vidinate haldamine

Kas soovite avakuva abil vidinaid kiiresti hallata? Avakuva korrastamiseks ja selle kasutamise hõlbustamiseks on teil võimalik lisada sinna vidinaid või neid sealt kustutada.

**Vidinate lisamine**. Avakuva muutmise režiimi sisenemiseks puudutage pikalt avakuva tühja ala. Puudutage valikut **Vidinad**, puudutage pikalt vidinat ja lohistage see avakuva tühjale alale või puudutage soovitud vidinat.

Avakuva

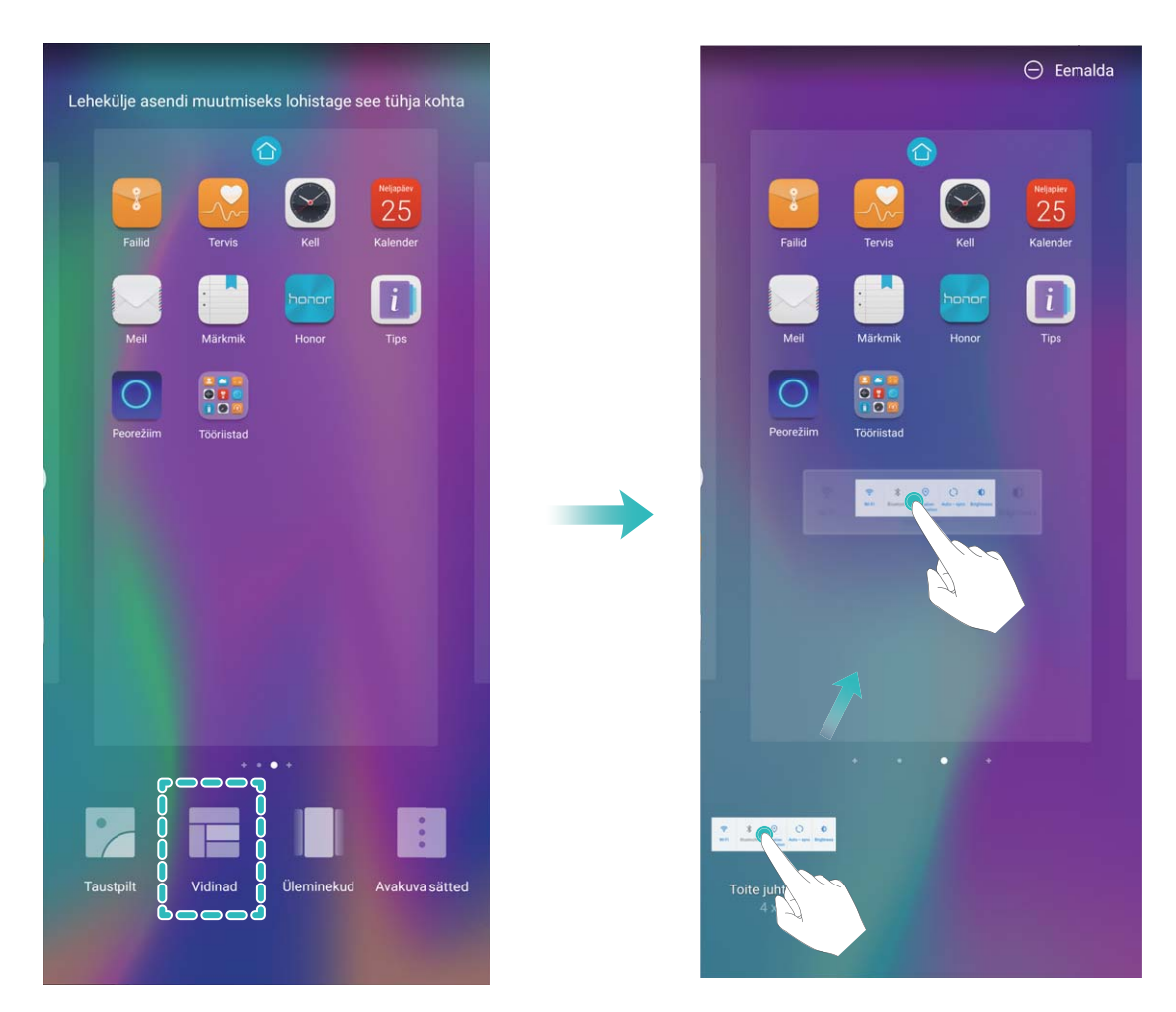

Veenduge, et avakuval oleks vidina paigutamiseks piisavalt ruumi. Kui ruumi ei ole, lisaga tühi kuvaleht või tehke praegusel avakuval ruumi.

Vidinate kustutamine. Puudutage avakuval pikalt vidinat, kuni seade hakkab vibreerima ja valige Eemalda.

**Vidinate teisaldamine**. Puudutage avakuval pikalt vidinat, kuni seade hakkab vibreerima. Lohistage vidin ekraanil mis tahes asukohta.

#### Rakenduste sahtli kasutamine rakenduste talletamiseks

Kas soovite rakendusi avakuval ühes kohas ja avakuva puhtana hoida? Saate lubada avakuval rakenduste sahtli ja salvestada kõik rakendused sinna, et avakuval ruumi teha.

Avage Sätted, valige Avakuva ja taustpilt > Avakuva stiil ja siis valige Sahtel. Kui soovite tagasi standardsele avakuvale lülituda, valige Standard.

**Rakenduse ikooni toomine rakenduste sahtlist avakuvale**: kui olete rakenduse sahtli lubanud, puudutage avakuval valikut <sup>(iii)</sup>, et avada rakenduste loend. Rakenduste loendis puudutage ja hoidke lisatava rakenduse ikooni, kuni seade hakkab vibreerima, ning lohistage see avakuvale soovitud kohta.

## Kontaktid

### Visiitkaartide haldus

#### Visiitkaartide skannimine kontaktidesse lisamiseks

- Avage 🦲 Kontaktid, valige Visiitkaardid > Skanni ja saate teha järgmisi toiminguid.
- Üksiku visiitkaardi skannimine. Asetage visiitkaart tasasele pinnale ja reguleerige kaamera

fookust nii, et visiitkaardil olev teave oleks pildiotsijas selgelt näha, seejärel puudutage nuppu  $^{\bigodot}$  .

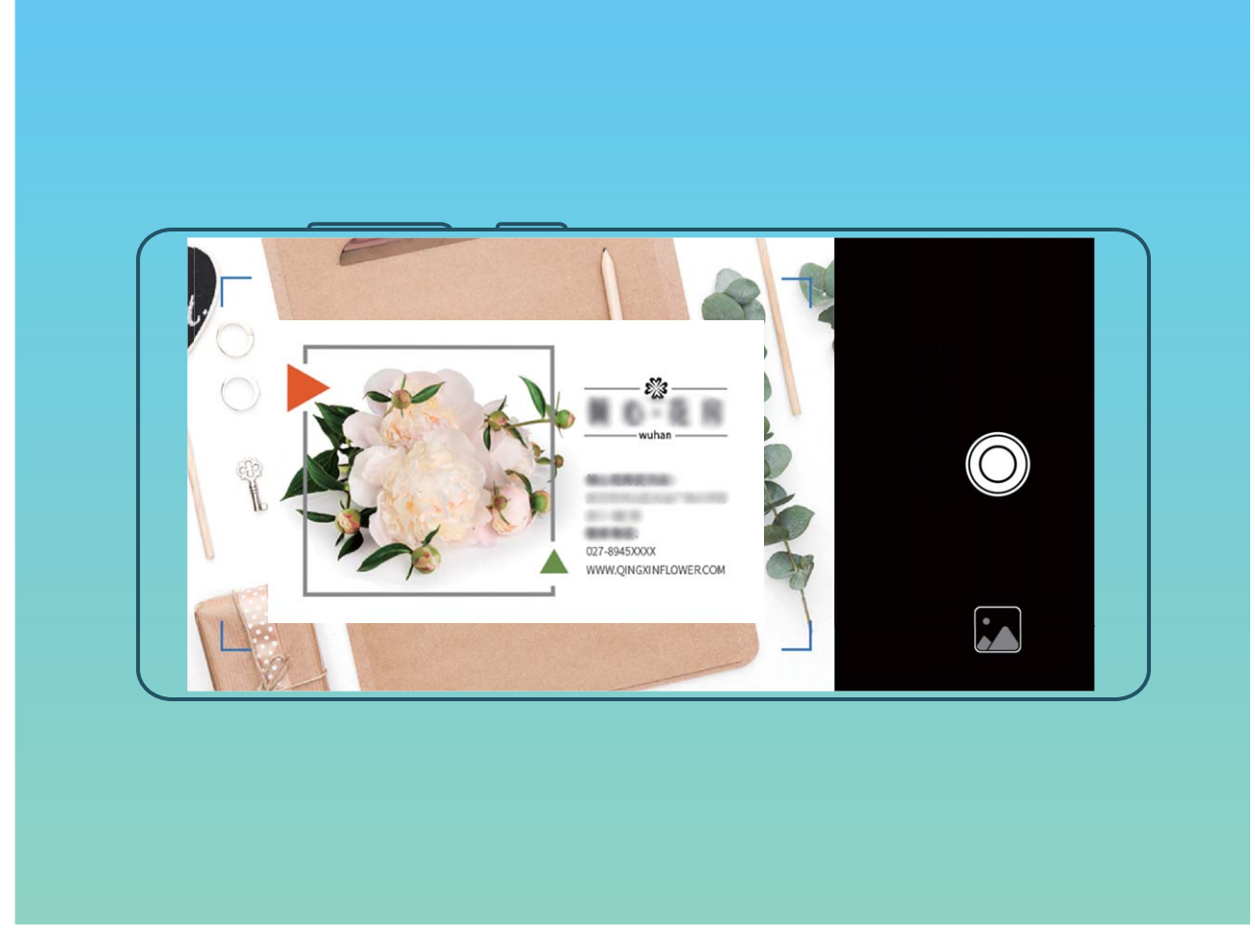

• Mitme visiitkaardi skannimine. Mitme visiitkaardi jäädvustamiseks aktiveerige režiim Mitu ja järgige ekraanil kuvatavaid juhiseid.

Visiitkaartidel olev teave teisendatakse automaatselt kontaktandmeteks ja salvestatakse seadme jaotisse **Visiitkaardid**.

Salvestatud visiitkaardi vaatamiseks avage Sontaktid, valige skannitud kontaktid, seejärel valige Üksikasjad.

#### Kontaktide jagamine elektrooniliste visiitkaartidega

Visiitkaardi jagamine. Avage Sontaktid ning puudutage oma profiilipildi määramiseks, nime, tööaadressi, telefoninumbri ja muu teabe lisamiseks valikut Minu kaart. Seejärel puudutage valikut ja teie seade genereerib automaatselt teie QR-koodi visiitkaardi. Seejärel saate QR-koodi kasutades oma visiitkaarti otse jagada. Võite ka puudutada valikut 2, valida jagamismeetodi ja järgida ekraanil toodud juhiseid.

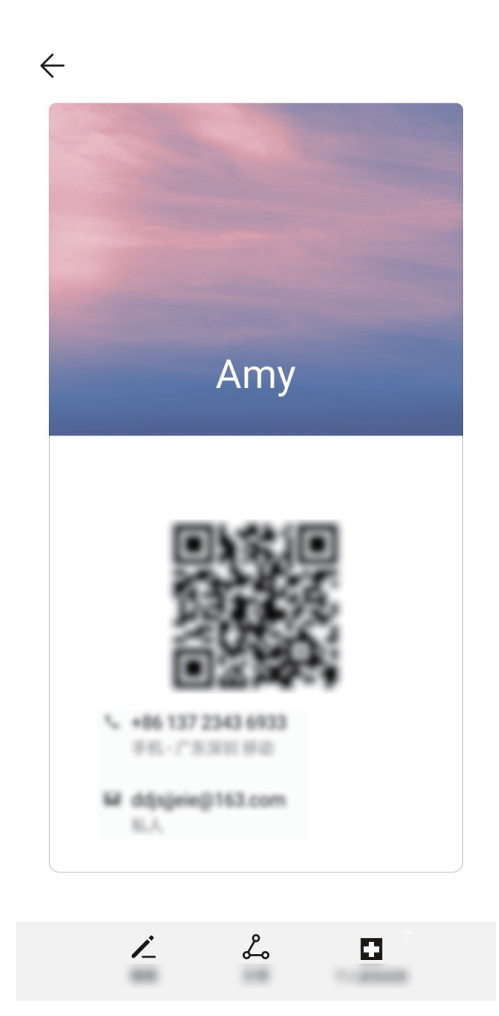

**Kontaktide jagamine**. Avage **E Kontaktid**, valige jagamiseks kontakt ja puudutage paremas ülanurgas olevat QR-koodi, et kontakti QR-koodi alusel jagada. Võite ka puudutada valikut **Jaga**, valida jagamismeetodi ja järgida jagamisprotsessi lõpetamiseks ekraanil toodud juhiseid.

Kui teise poole seade toetab QR-koodi analüüsimist, saavad nad otse pildid võtta või kontaktide lisamiseks QR-koode skannida.

### Muu tootja rakenduse kontaktide liitmine

#### Kontaktiteabe seostamine sotsiaalmeedia kontoga

Mida iga kontakt sinu seadmes teeb? Mis on nende meiliaadressid? Kes on nad oma ametitelt? Kontaktide kohta lisateabe saamiseks võite kasutada muu tootja sotsiaalmeedia rakendusi (nt LinkedIn). LinkedIni konto seostamine. LinkedIni kontole sisselogimiseks avage 🚨 Kontaktid, minge

jaotisesse > Sätted > LinkedIni konto seostamine ja järgige ekraanil kuvatavaid juhiseid. Kui olete sisse logitud, värskendab teie seade automaatselt teie kohalike kontaktide andmeid. LinkedIni kontaktandmete sünkroonimiseks minge LinkedIni jaotise Kontaktid sättekuval jaotisesse LinkedIni kontaktide sünkr > Kõik LinkedIni kontaktid ja valige Sünkroonimine või LinkedIni automaatne värskend.

LinkedIni pakutud kontaktteabe kuvamine. Avage LinkedIni kontakt ja puudutage valikut Kuva veebis LinkedIni profiili.

LinkedIni kontaktide seose eemaldamine. Minge jaotisesse **S** > Kontaktid > **S** > Sätted > LinkedIn ja valige Eemalda seos.

#### Saatja töökirjelduse vaatamine

Kui olete just alustanud uuel kohal töötamist, peate kiiresti välja selgitama, mida kõik teie uued kolleegid teevad. Võite seostada sotsiaalmeediakonto (näiteks LinkedIn) oma meilikontaktidega. Meili saatjate tööinfo kuvatakse seejärel meiliandmete ekraanil.

Avage postkastist **Meil** vastu võetud meil. Avage meili üksikasjad, seejärel puudutage saatja profiilipilti ja valige **Kuva LinkedIni profiil**.

## Valimine

### Peamised helistamisfunktsioonid

#### Hädaabinumbril helistamine

Kui on tekkinud hädaolukord ja teie telefon on sisse lülitatud ning asub võrguteeninduspiirkonnas, saate hädaabinumbril helistada ka siis, kui ekraan on lukustatud või mobiilsidesignaali vastuvõtt puudub.

A Hädaabikõnede funktsioon oleneb kohalikest eeskirjadest ja Interneti-teenuse pakkujast . Hädaabinumbril helistamine ei pruugi võrguprobleemide või keskkonnast tulenevate häirete tõttu õnnestuda. Hädaolukorras ärge lootke oma seadmele kui ainsale sidevahendile.

Avage 🔽 Valija või puudutage lukustuskuval valikut HÄDAABI sisestage valijas kohalik

hädaabinumber ja puudutage valikut S. Kui teie asukohas on tugev mobiilandmeside vastuvõtu signaal, seade on Internetiga ühendatud ja asukohateenused lubatud, kuvatakse ekraanil teavitusena teie asukoht.

#### Kõneoote lubamine, et olulised kolmandate isikute kõned vastu võtta

Kas soovite sissetulevale kõnele vastata käimasoleva kõne ajal? Kõneoote abil saate vastata uuele kõnele ning kõnesid vahetada.

(j) Mõned operaatorid ei pruugi seda funktsiooni toetada.

Avage 🔽 Valija, valige 🕴 > Sätted > Rohkem ja lubage Koputus. Puudutage teise kõne

saabumisel ikooni 🕒 , et vastata kõnele ja panna esimene kõne ootele. Puudutage ikooni 📛 või kõneloendis ootelolevat kõnet, et kõnesid vahetada.

#### Kõne suunamine aitab vältida vastamata kõnesid

Kui te ei saa kõnedele vastata, saate telefoni seadistada nii, et see suunab kõned teisele numbrile. Mõned operaatorid ei pruugi seda funktsiooni toetada.

Avage **Valija** ja valige **Sätted** > **Kõne suunamine**. Kui teil on kahe SIM-kaardiga seade, valige jaotises **SIM 1** või **SIM 2**, puudutage valikut **Kõne suunamine** ja valige suunamisviis. Sisestage number, millele soovite kõned suunata, ja kinnitage valik. Kui kõne suunamine on lubatud, suunab seade vastavad kõned automaatselt eelmääratud numbrile.

#### Rahvusvahelise rändluse aktiveerimine piirideta side kasutamiseks

Kui olete välismaal töö- või puhkereisil ja teie seade on rändlusrežiimis, saate helistada riigikoodi valimata.

**1** Rahvusvaheliste kõnede või rändlusteenuse aktiveerimiseks pöörduge oma operaatori poole.

2 Helistamiseks avage 🔽 Valija või 💴 Kontaktid.

### VoLTE: helistamine ja andmete kasutamine korraga

VoLTE (Voice over LTE) võimaldab samas 4G-võrgus kasutada nii kõne- kui ka andmesideteenuseid, mis tähendab, et saate kõne ajal Internetis surfata. VoLTE pakub ka kiiremat kõne ühendamist ja parema kvaliteediga hääl- ja videokõnesid.

Mõlemad seadme SIM-kaardi pesad toetavad 4G-d ja VoLTE-t ja VoWiFi-t, mistõttu pole vaja SIMkaarte pidevalt vahetada.

- Duaalne 4G: mõlemad seadme SIM-kaardi pesad toetavad 4G-d.
- Duaalne VoLTE: mõlemad seadme SIM-kaardi pesad toetavad VoLTE-t, mis võimaldab HD-kõnede ajal Internetis surfata.
- Duaalne VoWiFi: mõlemad seadme SIM-kaardi pesad toetavad VoWiFi-t, mis võimaldab helistada Wi-Fi-ühendust kasutades. VoWiFi-t kasutades saab helistada ka lennurežiimis.
- Mõned operaatorid ei pruugi seda funktsiooni toetada.

## Sõnum

### Sõnumite haldamine

Sõnumite rakenduse abil on lihtne sõnumitest ülevaadet saada.

Avage jaotis **OMESSAGES**. Jutulõnga vaatamiseks puudutage loendis kontakti nime või telefoninumbrit.

Sõnumitele vastamine: sisestage tekstikasti sõnumi sisu ja puudutage ikooni 🚬 .

Sõnumi arhiveerimine: kas kardate, et võite kogemata olulise sõnumi kustutada? Puudutage pikalt

sõnumit ja puudutage seejärel sõnumi arhiveerimiseks ikooni 🔝 .

**Sõnumi kustutamine**: sõnumeid on liiga palju ja see tekitab segadust? Kustutage sõnumite loendi tühjendamiseks ebavajalikud vestlused ja sõnumid. Vestluste või sõnumite kustutamiseks puudutage esmalt redigeerimiskuvale sisenemiseks pikalt vestlusi või sõnumeid, valige vestlus või sõnum ja

puudutage ikooni 🔳 . Kustutatud sõnumeid ei saa taastada.

**Sõnumite otsing**: soovite sõnumi kiiresti leida? Sisestage sõnumite loendis märksõnad otsinguribale ja otsinguriba all kuvatakse vastavad tulemused.

Kontakti blokeerimine: kas soovite takistada kellelgi omale rämpsposti saata? Puudutage pikalt

sõnumit ja puudutage seejärel kontakti blokeerimiseks ikooni igtimes .

## Kaamera

### Peamised kaamerafunktsioonid

#### Kaamera sätete muutmine

Kaamera sätete lehel saate enda kasutusvajaduste järgi kohandada mitmesuguseid kaamera sätteid, režiime ja spetsifikatsioone.

Automaatne naeratuste jäädvustamine: avage Sätted ja lubage Jäädvusta naeratused. Seejärel võtab kaamera pildiotsijas naeratuse tuvastamisel automaatselt pildi.

Fotograafia vaigistamine: lubage ekraanil Sätted säte Vaigista.

#### Kompositsiooniks abiruudustiku kasutamine

Kas teid häirib, et pildistatud fotod on vildakad või objekt on alati kaadri keskmest väljas? Kaamera abiruudustik aitab teil joondada täiusliku pildi.

Abiruudustiku valimiseks avage Staamera ja puudutage jaotise Sätted avamiseks valikut 🥸 . Seejärel puudutage valikut Kaameraruudustik ja valige soovitud ruudustiku või joonte tüüp.

**Kompositsioonimeetod "kolmandikureegel"**: valige kas **Ruudustik** või **Fii-ruudustik**. Ruudustiku neli lõikepunkti on pildi fookusalad. Hea kompositsiooni saavutamiseks asetage foto objekt ühele lõikepunktile.

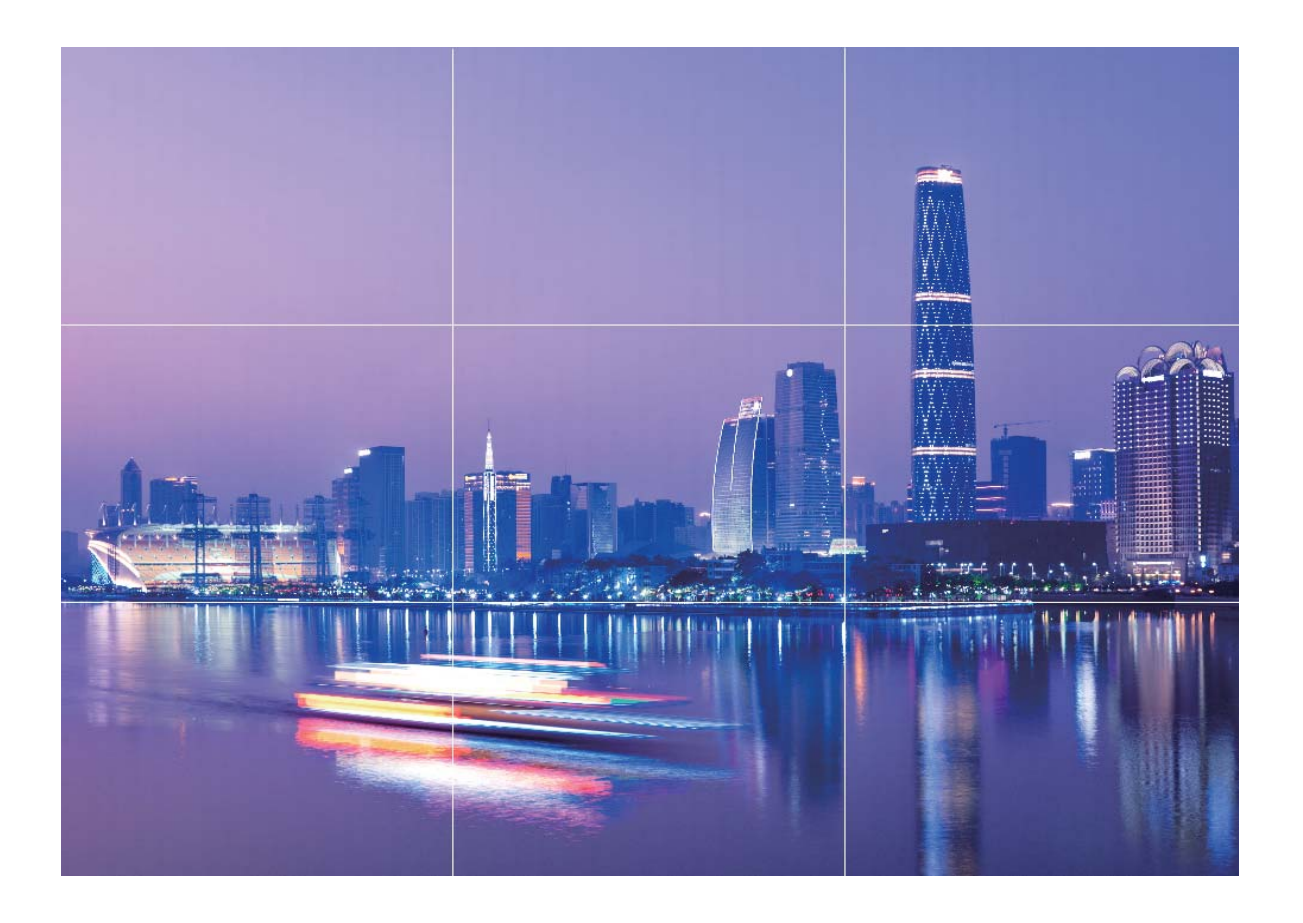

Kompositsioonimeetod "spiraal" : valige kas Fibonacci spiraal (vasak) või Fibonacci spiraal (parem). Asetage foto objekt spiraali keskele.

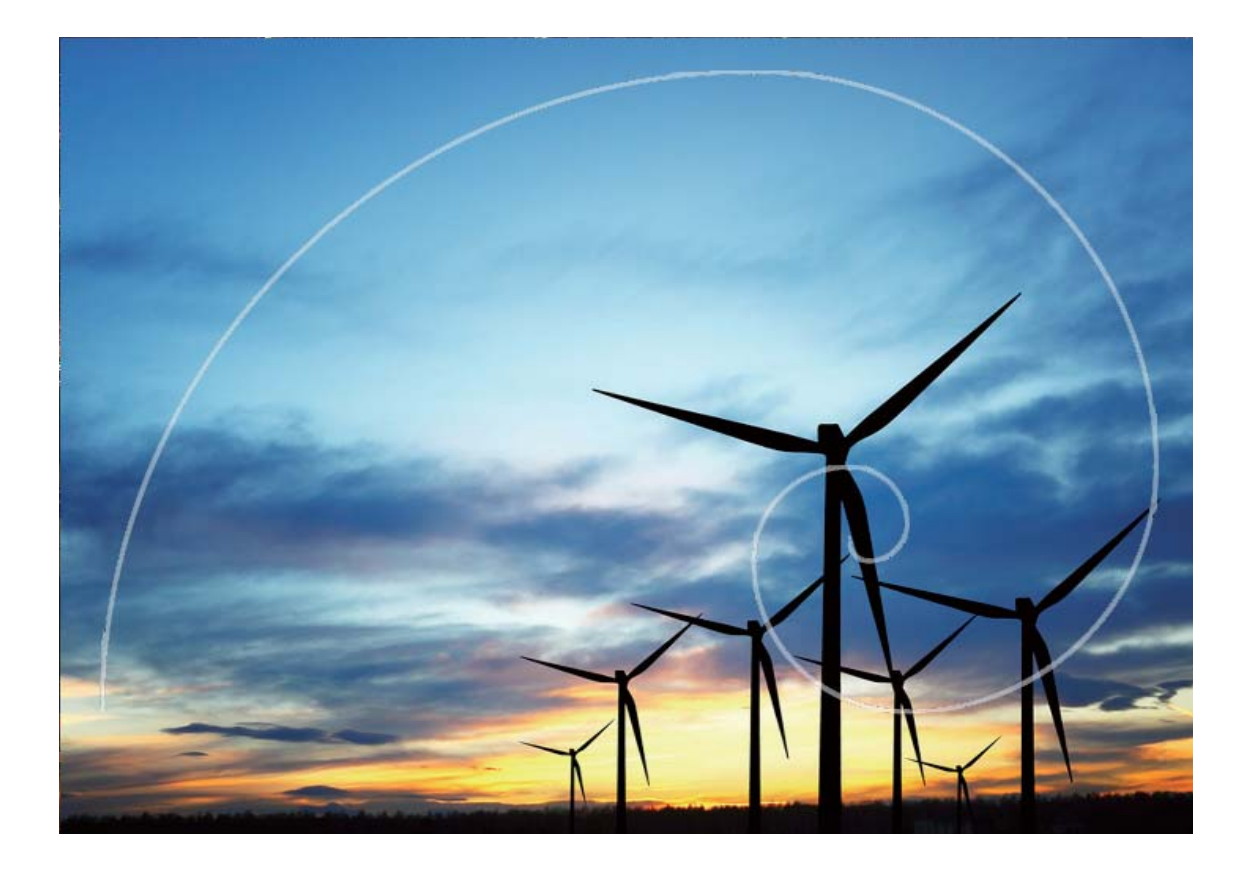

### Pildistamisobjektide esiletõstmiseks laia ava režiimi kasutamine

Laia ava režiim tekitab madala sügavusväljaga foto. Nii luuakse hägune taust, mis aitab soovitud objekti paremini esile tuua.

Laia ava foto jäädvustamine: valige 🔎 Kaamera > Ava. Pildistamisel puudutage fookuspunkti

valimiseks ekraani, seejärel puudutage pildistamiseks nuppu 🙆 .

- Optimaalse tulemuse saamiseks veenduge, et objekt ei oleks kaamerast kaugemal kui 2 m.
  - Puudutage valikut 🕥 ja nipsake liuguril vasakule või paremale ava suuruse muutmiseks. Mida väiksem on ava, seda hägusam jääb taust.

### Panoraamirežiimi kasutamine panoraamfotode jäädvustamiseks

Panoraamid pakuvad laiemat vaatenurka kui tavapärased fotod, mis võimaldab teha meelierutavaid maastikuvõtteid.

Panoraamfoto jäädvustamiseks teeb kaamera visuaalses väljas olevatest objektidest mitut fotot, mis liidetakse hiljem kokku üheks fotoks.

- Panoraami tegemisel leidke lai avatud ala, mis on objektist eemal ja proovige vältida ühetoonilist tausta.
- **1** Avage jaotis **Section** Kaamera > Veel > Panoraam.
- 2 Pildistamissuuna seadistamiseks puudutage ekraani alaosas valikut <sup>←●→</sup>.
- **3** Hoidke oma seadet paigal ja puudutage pildistamise alustamiseks valikut <sup>(a)</sup>. Liigutage seadet aeglaselt näidatud suunas, hoidke seadet ühtlasel joonel ja veenduge, et nool püsiks keskjoonel.
- 4 Kui olete valmis, puudutage ikooni 🕒 . Kaamera liidab pildid automaatselt kokku ühe panoraami loomiseks.

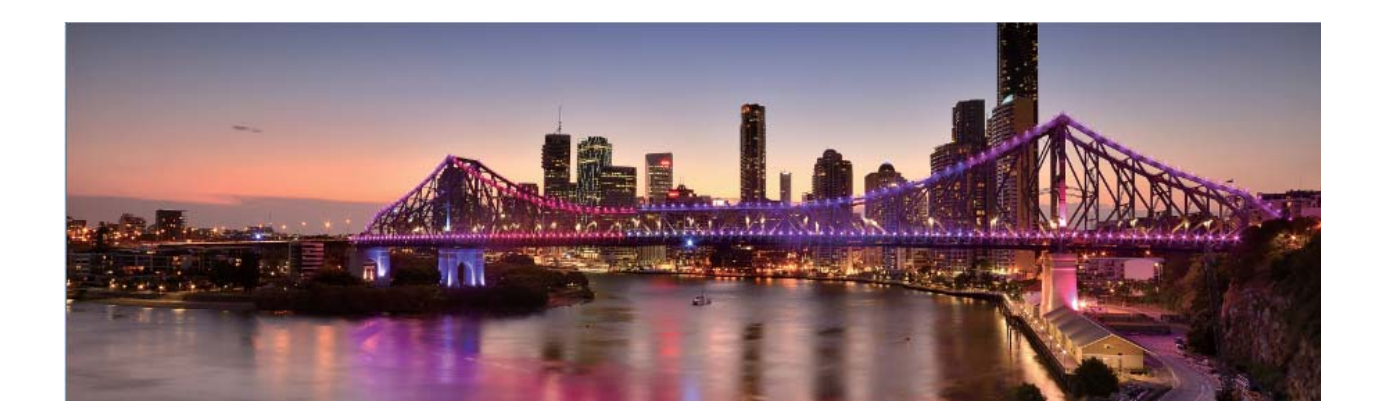

### 3D-panoraami kasutamine 360-kraadiste fotode jäädvustamiseks

Proovige 3D-panoraami funktsiooni, et jäädvustada maastikest või inimestest 360-kraadiseid fotosid. Funktsioon **3D-panoraamrežiim** toetab kahte võtterežiimi.

- Objektide pildistamine: avage Kaamera > Veel > 3D-panoraamrežiim. Puudutage pikalt ikooni a, seejärel jälgige ekraanijuhiseid, et liigutada seadet aeglaselt ühes suunas ümber pildistatava objekti. Pildistamise lõpetamiseks vabastage ikoon a. Pärast pildistamist puudutage 3D-panoraamfoto loomiseks kaamera pisipilti ja seejärel pildi ülaosas olevat ikooni
- Maastike pildistamine: avage SKaamera > Veel > 3D-panoraamrežiim. Puudutage pikalt ikooni 
  , seejärel jälgige ekraanijuhiseid, et liigutada seadet aeglaselt ühes suunas ümber pildistatava objekti. Pildistamise lõpetamiseks vabastage ikoon 
  . Pärast pildistamist puudutage

3D-panoraamfoto loomiseks kaamera pisipilti ja seejärel pildi ülaosas olevat ikooni 跑. Pärast 3D-panoraami loomist saate 3D-efekti kuvamiseks seadet kallutada või pilti lohistada.

### Valgusmaalimisrežiim

#### Valgusjälgede funktsiooni abil linnatulede jäädvustamine

Valgusjäljed võimaldavad luua kunstipäraseid öiseid fotosid auto tagatuledest.

- Parimate tulemuste saamiseks pildistage kaugelt ja veidi kõrgemalt. Veenduge, et auto esituled pole suunatud kaamera poole, kuna see võib põhjustada pildi ülesäritust.
  - Asetage seade statiivile või tasasele pinnale, et see särituse ajal ei liiguks.

Avage Staamera > Veel > Valgusmaalim > Autotulede rajad. Hoidke oma seadet paigal ja

puudutage pildistamise alustamiseks valikut (
 Pildi eelvaade kuvatakse pildiotsijas. Kui olete valmis,
 puudutage ikooni .

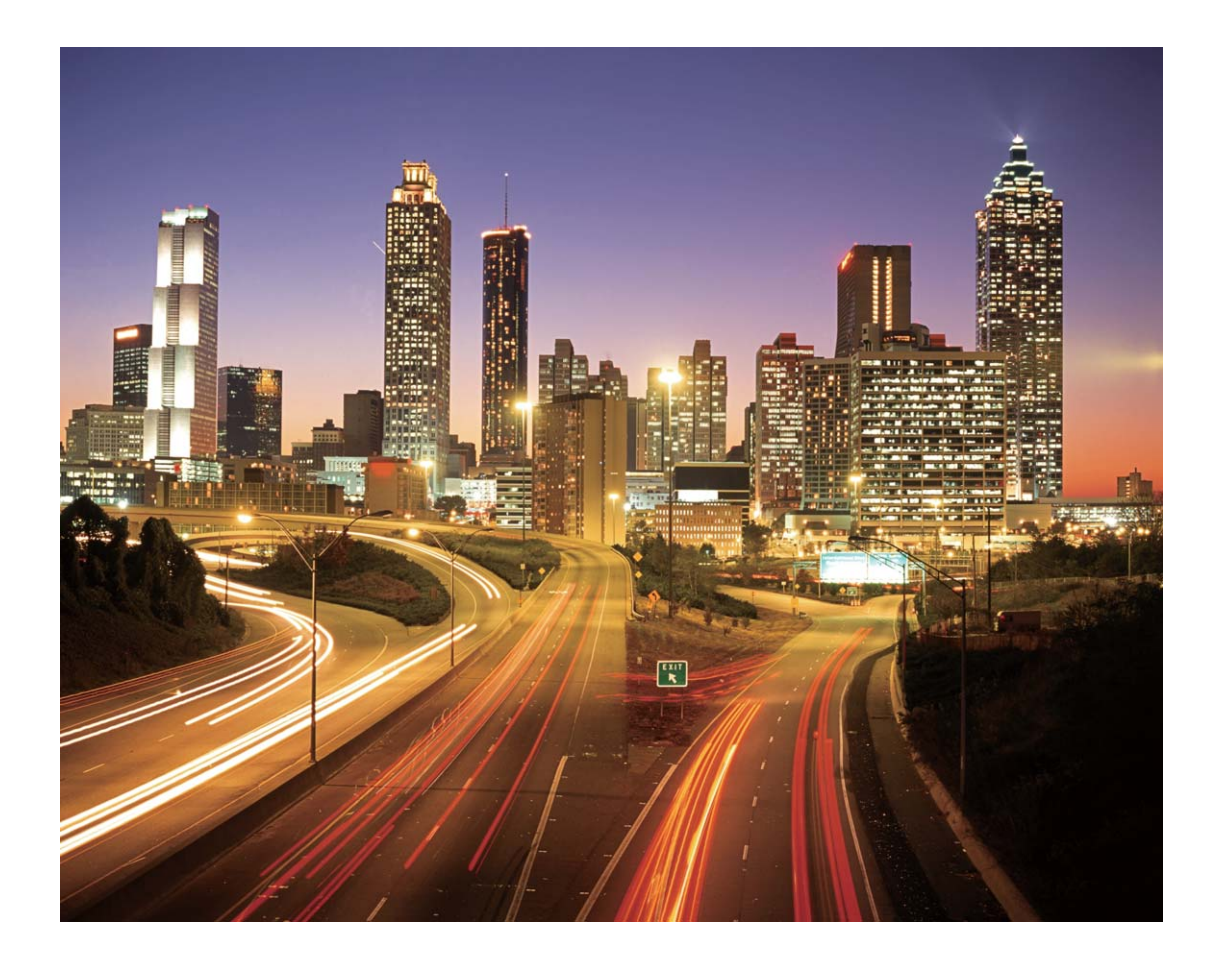

#### Valgusgrafiti abil valgusmustrite loomine

Valgusgrafiti võimaldab luua mustreid või kirjutada sõnu valgusallika liigutamisel kaamera ees.

- Leidke pimedad kohad, mis on teistest valgusallikatest eemal ja veenduge, et objekti siluett poleks nähtav. Valige sobiva värvi ja eredusega valgusallikas, näiteks väike tõrvik või särapulk.
  - Asetage seade statiivile või tasasele pinnale, et see särituse ajal ei liiguks.

Avage jaotis Samera > Veel > Valgusmaalim > Valgusgrafiti. Hoidke oma seadet paigal ja puudutage pildistamise alustamiseks valikut <a></a> Pildi eelvaade kuvatakse pildiotsijas. Kui olete valmis, puudutage ikooni <a></a>.

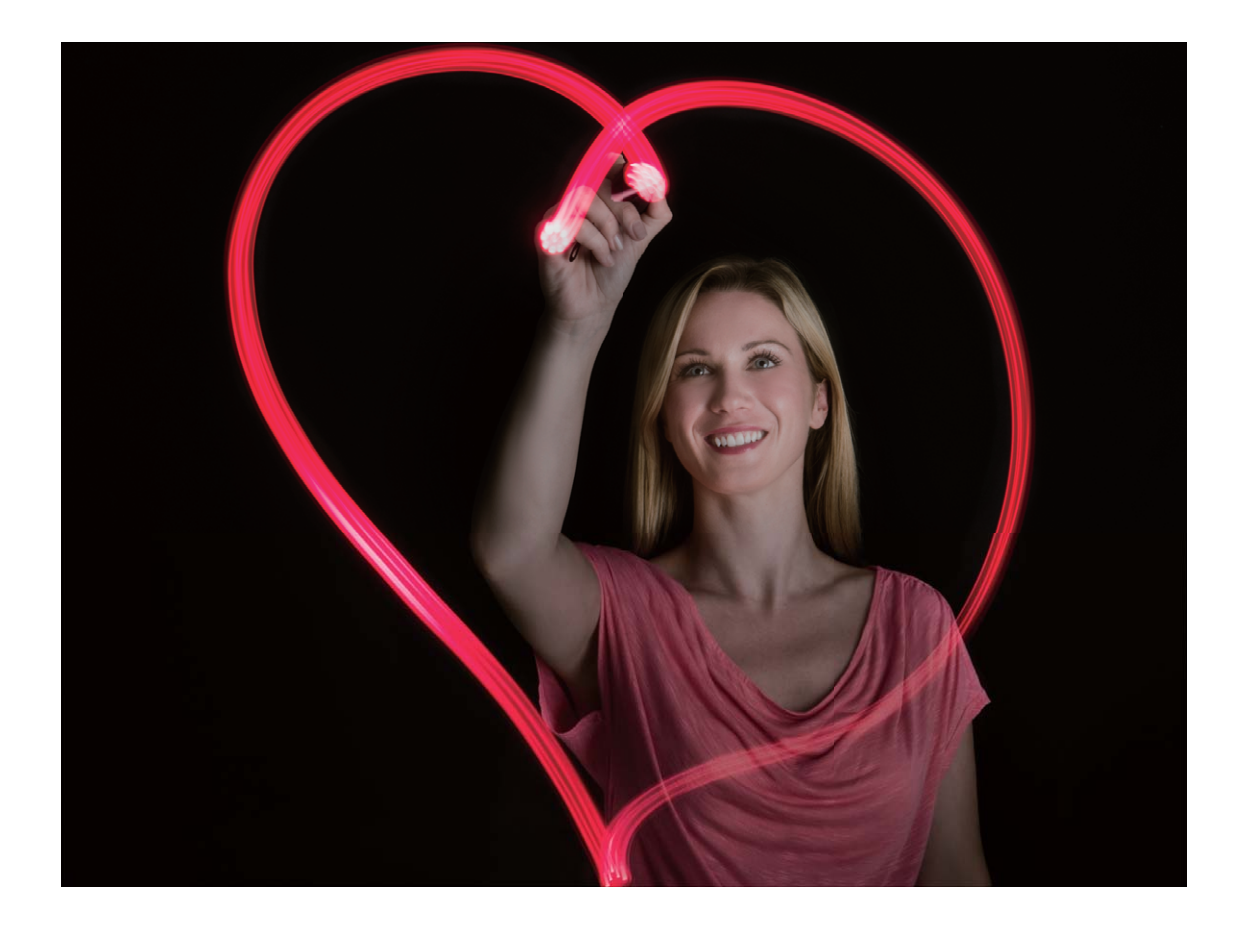

#### Siidläikelise vee funktsiooni abil jõgede ja koskede jäädvustamine

Siidläikeline vesi võimaldab teil jäädvustada siidsiledaid pilte veejugadest ja jõgedest.

- Paremate tulemuste saamiseks leidke rohke veevooluga vesi või veejuga.
  - Asetage seade statiivile või tasasele pinnale, et see särituse ajal ei liiguks.
- **1** Avage jaotis Staamera > Veel > Valgusmaalim > Siidiläikeline vesi.
- **2** Hoidke oma seadet paigal ja puudutage pildistamise alustamiseks valikut
- **3** Pildi eelvaade kuvatakse pildiotsijas. Kui olete valmis, puudutage ikooni lacksquare.

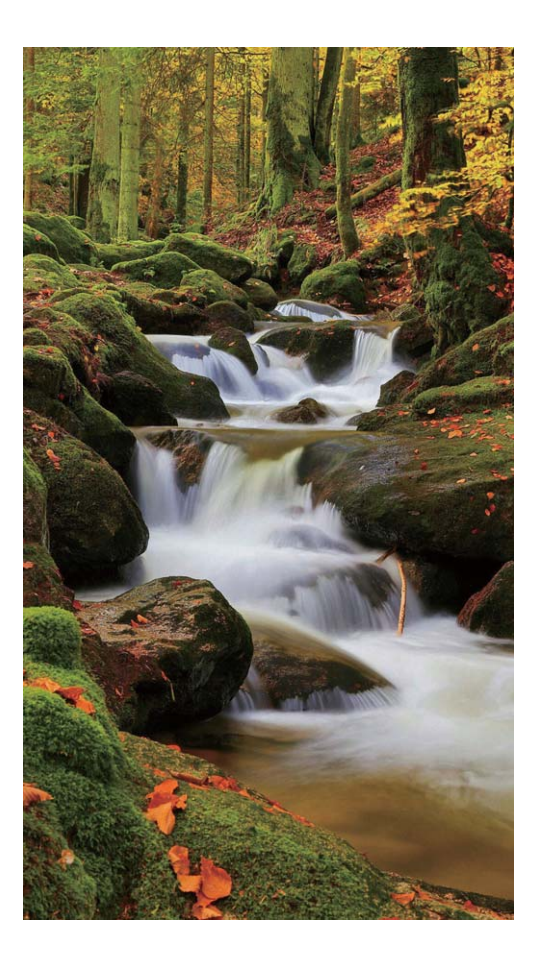

#### Tähejälje abil tähtede ilu jäädvustamine

Tähejälg võimaldab teil kasutada oma kaamerat öiste taevatähtede jäädvustamiseks.

- Parimate tulemuste saamiseks valige koht, kus pole valgusreostust ja esineb takistusteta vaade taevasse pilvitul ööl.
  - Asetage seade statiivile või tasasele pinnale, et see särituse ajal ei liiguks.
- **1** Avage jaotis **Sec. Kaamera** > **Veel** > **Valgusmaalim** > **Tähesabad**.
- **2** Hoidke oma seadet paigal ja puudutage pildistamise alustamiseks valikut
- **3** Pildi eelvaade kuvatakse pildiotsijas. Kui olete valmis, puudutage ikooni lacksquare.

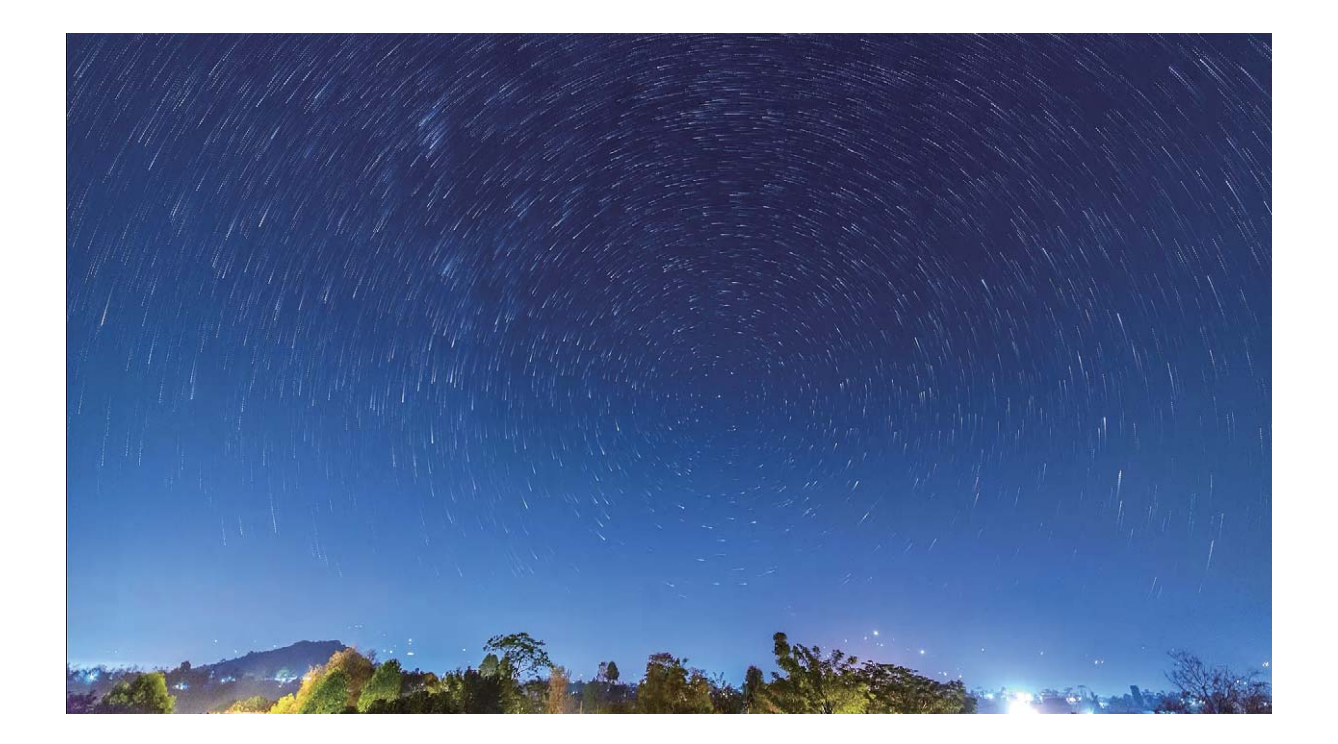

### Veel pildistamisrežiime

#### Kohandatud pildistamisrežiimid

Kas soovite peale eelmääratud funktsioonide ka teisi kaamera võimalusi avastada? Võtterežiime saab alla laadida või kustutada oma vajaduste järgi.

**Täiendavate võtterežiimide allalaadimine**. Avage jaotis **Kaamera > Veel > Laadi alla**. Valige allalaaditavad võtterežiimid ja puudutage valikut **LISA**.

**Võtterežiimide värskendamine**. Võtterežiimide värskendamiseks avage kuva **Veel**. Nende võtterežiimide kõrval, mida saab värskendada, on punane täpp. Režiimide värskendamiseks järgige ekraanil kuvatavaid juhiseid.

Võtterežiimide kustutamine. Avage jaotis Veel > 🖍 ja puudutage tarbetute võtterežiimide

kustutamiseks valikut 🛛 .

👔 Kaamera nõuetekohase töö tagamiseks ei saa eelmääratud võtterežiime kustutada.

#### Liikuvate piltide jäädvustamine

Kas soovite fotosid huvitavamaks ja dünaamilisemaks muuta? Jäädvustage liikuv pilt ja muutke elu ilusamad hetked pikemaks.

Liikuvate piltide abil saate salvestada stseeni umbes üks sekund enne ja pärast päästikunuppu vajutamist. Nende piltide sirvimisel galeriis saate vaadata mitte ainult päästikunupu vajutamisel tehtud staatilist pilti, vaid esitada ka dünaamilist pilti ja heli.

Liikuvate fotode jäädvustamine. Avage Samera, puudutage ekraani ülaosas olevat ikooni ia seeiärel pildistamiseks ikooni

Liikuvate piltide vaatamine. Jäädvustatud liikuv pilt salvestatakse JPG-vormingus kausta Galerii.

Avage 📼 Galerii > Albumid > Kaamera. Puudutage ikooniga 🍥 pilte ja puudutage dünaamilise

efekti nägemiseks pildi ülaosas olevat ikooni . Pärast täieliku taasesitust peatub liikuv pilt automaatselt. Taasesituse lõpetamiseks võite ka ekraani puudutada.

Liikuvate piltide jagamine. Avage 🔤 Galerii > Albumid, valige jagamiseks liikuv foto, seejärel

puudutage ikooni 💪 , valige jagamisviis ja järgige jagamise lõpuleviimiseks ekraanil olevaid juhiseid.

Liikuvaid pilte saab jagada otse Wi-Fi, Bluetoothi, teenuse Huawei Share jne kaudu. Vastuvõtjaks peab olema Huawei seade, mis toetab liikuva foto efektide esitamiseks liikuvate piltide jäädvustamist. Liikuvate piltide jagamisel muu tootja rakendustega või toetuseta seadmetega kuvatakse liikuvad pildid staatilistena.

## Galerii

### Tipphetkede albumite kohandamine

Kas soovite tipphetkede albumi fotosid ja videoid või tipphetkede video taustamuusikat või videomalli muuta? Tipphetkede albumit saate redigeerida, kohandades albumis olevaid fotosid ja videoid ning isikupärastades loodud videot soovitud taustamuusika või malliga.

 Tipphetkede album luuakse fotode ja videote aja ning asukoha põhjal. Seade loob video, mis põhineb fotode tegemise ajal ja asukohal. Enne pildistamist avage Kaamera, puudutage valikut

#### 🧔 ja lubage GPS-märgistamine.

- Veenduge, et seade oleks internetiga ühendatud.
- Kui seade laeb unerežiimis ja aku laetuse tase on rohkem kui 50%, valib see fotod või videod automaatselt ning loob tipphetkede albumi. Analüüsi lõpetamiseks võib seadmel kuluda veidi aega. Seade ei loo tipphetkede albumit automaatselt juhul, kui galeriis pole piisavalt fotosid või videoid (seal on vähem kui 7 fotot).

Avage **Galerii**. Puudutage vahekaardil **Esiletõstetud** tipphetkede albumit, mida soovite vaadata või redigeerida. Seejärel saate teha ka järgmist.

• Tipphetkede esitamine või redigeerimine: puudutage valikut 🕑 ja saate taasesituse ajal ekraani alaservas oleva valikuriba abil video malli või taustamuusikat redigeerida.

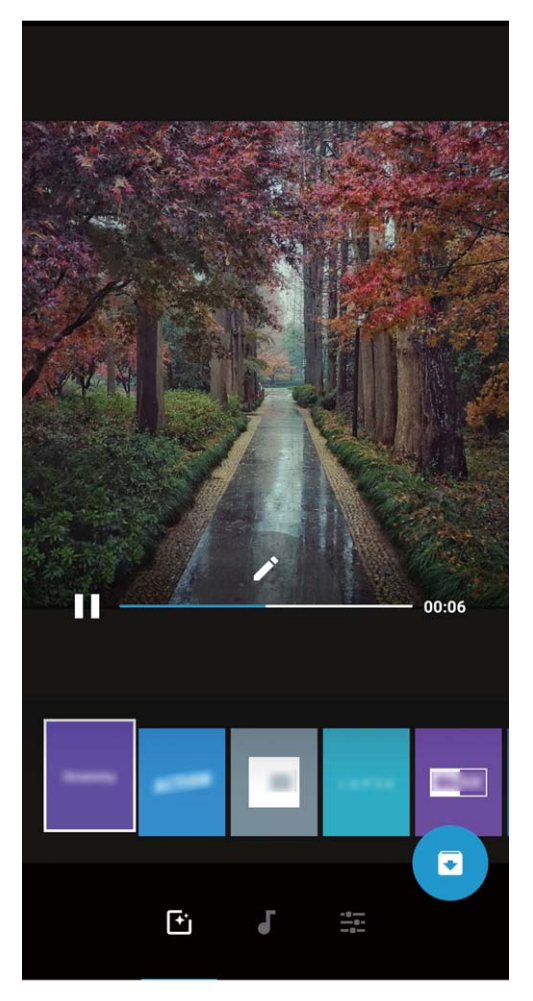

• Albumisse fotode ja videote lisamine või nende sealt eemaldamine: foto või video lisamiseks puudutage valikut + ja valige foto või video, mille soovite lisada, seejärel puudutage valikut

fotot või videot, seejärel puudutage valikut 亡 ja siis valikut **Teisalda**, et üksus albumist kustutada. 👔 Albumisse saab lisada ainult MP4-vormingus videoid.

- Albumis olevate fotode ja videote jagamine: vajutage pikalt albumis olevat fotot või videot ja seejärel puudutage valikut 2 jagamisrežiimi valimiseks ning järgige jagamise lõpuleviimiseks ekraanil kuvatavaid juhiseid.
- Tipphetkede albumi ümbernimetamine: puudutage valikut <sup>[]</sup> ja sisestage uus nimi.
- Tipphetkede albumi kustutamine: puudutage valikut 🛄 ja siis valikut Kustuta.

### Fotoalbumite korrastamine

**Fotode või videote lisamine uude albumisse**: puudutage vahekaardil **Albumid** valikut **Lisa album**, sisestage albumi nimi ja puudutage valikut **OK**. Valige foto või video ja lisage valitud üksus uude albumisse.

Fotode ja videote ümberpaigutamine: saate fotosid ja videoid erinevatest asukohtadest samasse albumisse teisaldada, et hõlbustada nende haldamist ning sirvimist. Pärast soovitud albumi avamist

vajutage fotot või videot pikalt, kuni kuvatakse ikoon 🗹 , seejärel valige fotod ja videod, mille

soovite teisaldada. Puudutage valikut <sup>(i)</sup> ja valige album, kuhu üksused teisaldada. Kui üksused on teisaldatud, ei säilitata neid enam algsetes asukohtades.

**Fotode ja videote lemmikutesse lisamine**: kas soovite oma lemmikfotosid ja -videoid eraldi talletada? Saate oma erilisimad fotod ja videod hõlpsaks vaatamiseks lemmikutesse lisada. Avage foto

või video, mille soovite lemmikutesse lisada, seejärel puudutage valikut  $\heartsuit$ , et see albumisse **Minu lemmikud** salvestada. Lemmikutesse lisatud fotod jäävad nende algsesse asukohta alles. Nende

pisipiltidele ilmub aga ikoon  $\heartsuit$  .

Albumite peitmine: kas teil on olulisi isiklikke albumeid, mida te ei soovi teistele näidata? Saate need

privaatsuse tagamiseks varjata. Valige vahekaardil **Albumid** olles > **Peida albumid** ja lülitage sisse nende albumite lülitid, mille soovite peita.

Albumeid, nagu Kaamera, Videod, Minu lemmikud ja Kuvatõmmised, ei saa peita.

Fotode ja videote kustutamine: vajutage pikalt mõnd fotot või albumit, kuni ilmub ikoon 🗹 ,

valige kustutatavad üksused ja seejärel valige  $\square$  > **Kustuta**. Kustutatud fotosid või videoid hoitakse albumis **Hiljuti kustutatud** koos sildiga, mis näitab, mitme päeva pärast üksus süsteemist lõplikult eemaldatakse. Fotode või videote lõplikuks kustutamiseks enne selle perioodi lõppu valige albumis

Hiljuti kustutatud foto või video, mille soovite kustutada, ja seejärel valige  $\square$  > Kustuta.

Kustutatud fotode või videote taastamine: avage album Hiljuti kustutatud, vajutage pikalt

mõnd fotot või videot, kuni ilmub ikoon 🔽 , seejärel valige taastatavad üksused ja puudutage valikut

 $\bigcirc$ , et need algsetesse albumitesse taastada. Kui algne album on kustutatud, loob süsteem teile uue albumi uuesti.

## Meil

### Meilikontode haldamine

Huawei seadmel saate korraga hallata mitut meilikontot.

Avage Meil. Saate teha järgmist.

 Meilide kontrollimine: puudutage kuval Postkast ikooni = ja valige seejärel meililoendi kuvamiseks meilikonto. Meililoendi värskendamiseks nipsake allapoole. Avage meil selle lugemiseks, vastamiseks, edastamiseks või kustutamiseks. Eelmise või järgmise meili vaatamiseks nipsake ekraanil vasakule või paremale. Mitme meili kustutamiseks puudutage profiilipilti või puudutage pikalt meili,

et avada meili haldamise kuva, valige meilid ning puudutage ikooni  $\stackrel{[]}{\amalg}$  .

• Meilide sünkroonimine: meililoendi värskendamiseks nipsake kuval Postkast allapoole. Minge

jaotisesse  $\equiv$  > **Sätted**, puudutage kontot ja lubage seejärel valik **Sünkrooni meil**. Automaatseks sünkroonimiseks puudutage valikut **Sünkrooni ajakava** ja valige konfigureerimise lõpetamiseks sünkroonimisaeg.

- **Meilide otsing**: puudutage meililoendi kuval otsinguriba ja sisestage märksõna, näiteks meili teema ja sisu.
- Mitme meilikonto lisamine: minge jaotisesse = > Sätted > Lisa konto, valige oma meiliteenuse pakkuja ja sisestage oma andmed.
- Meilikontode vahel vahetamine: puudutage kontode kuval valikut  $\equiv$  ja seejärel konto vahetamiseks konto profiilipilti.
- Meilikontode konfigureerimine: minge kontode kuval jaotisesse = > Sätted, valige konto ja määrake Konto nimi, Vaikekonto ning Eemalda konto.

### Oluliste sündmuste importimine kalendrisse

Kas kardate, et ei märka suure hulga meilide seas olulist sündmust? Saate olulised sündmused kalendrisse importida ning neid igal ajal ja igal pool vaadata.

Avage Meil, valige meilist sündmus ja seejärel 🔹 > Lisa kalendrisse.

### Exchange'i meilile automaatse vastuse määramine

Kas te ei saa meilidele puhkuse ajal vastata? Meilidele automaatselt vastamiseks lubage automaatvastused.

Avage Meil, minge jaotisesse  $\equiv$  > Sätted ja valige oma Exchange'i konto. Puudutage valikut Automaatsed vastused, lubage suvand Automaatsed vastused, määrake oma automaatvastuse sisu ja aeg ning seejärel puudutage valikut Valmis.

## **Kalender**

> Sätted.

### Kalendris liikumine

Kas soovite luua korda oma kiiresse ellu? Igapäevase ajakava haldamiseks proovige oma Huawei seadmes kasutada rakendust Kalender.

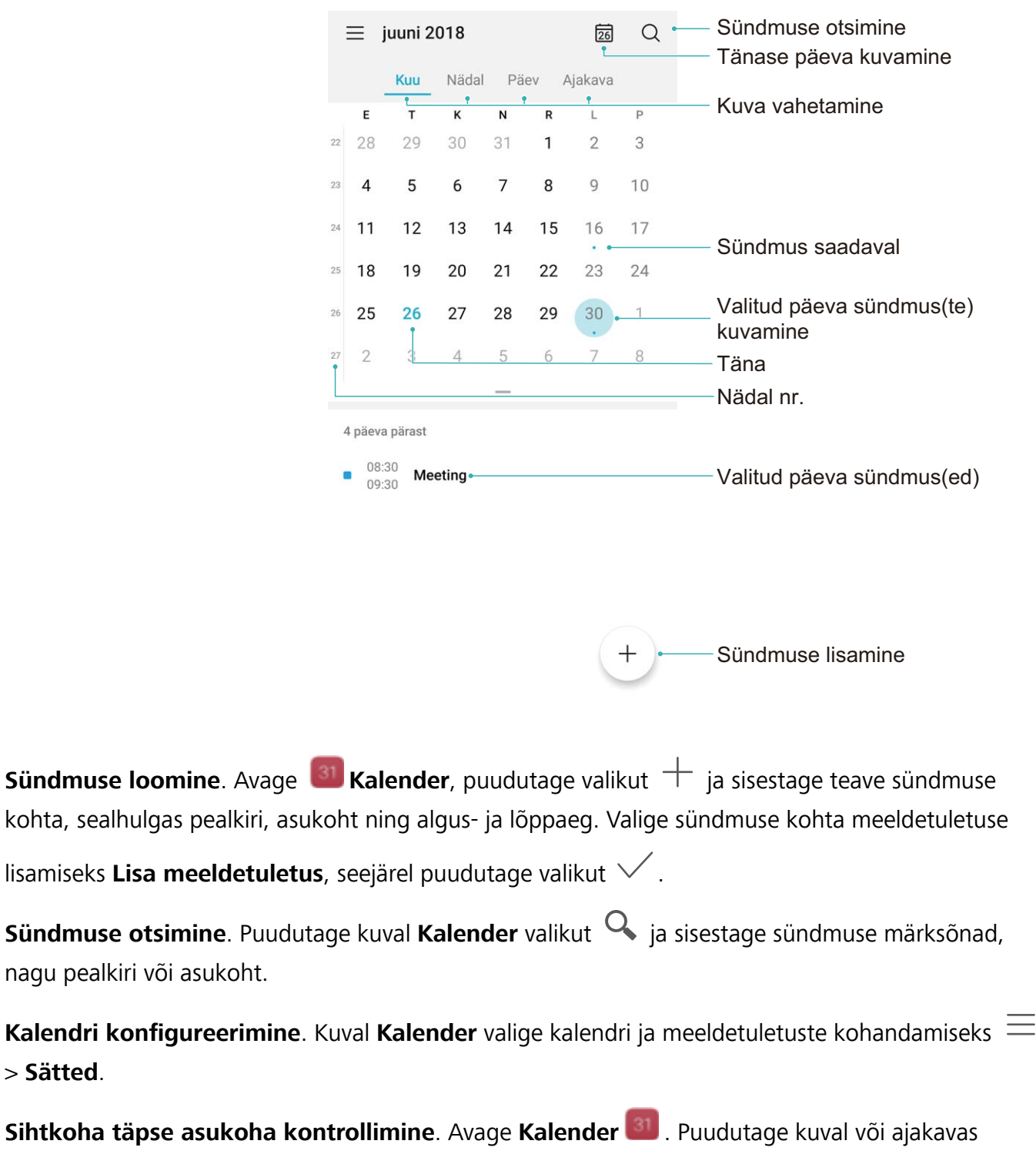

sündmust, millele on määratud asukoht, et näha sündmuse täpset asukohateavet.

**Ilmaprognoos**. Avage **Kalender** ja puudutage kuval või ajakavas sündmust, et näha sündmuse toimumise päevaks prognoositavat ilma.

**Konverentsil osalejate vaatamine**. Avage **Kalender** ja puudutage osalejate vaatamiseks konverentsi meeldetuletust.

## HUAWEI ID ja mitu kasutajat

### Mitme kasutaja määramine ja kasutamine

Kas soovite töö- ja eraelu lahushoidmiseks lisada seadmesse mitu kasutajakontot? Saate seadmesse kasutajaid lisada ja neid ühe puudutusega vahetada.

#### Kasutajate või külaliste lisamine

🛕 Lisada saab kuni kolm kasutajat ja ühe külalise.

**Kasutaja lisamine**: puudutage valikut **Sätted** ja valige **Kasutajad ja kontod** > **Kasutajad**. Puudutage valikut **Lisa kasutaja**, sisestage kasutaja nimi ja puudutage nuppu **LISA**. Pärast uue kasutaja lisamist võite lülituda uuele kasutajale ja kasutajakonto seadete konfigureerimiseks järgida ekraanil olevaid juhiseid.

Külalise lisamine: puudutage valikut Sätted ja valige Kasutajad ja kontod > Kasutajad. Puudutage valikuid Lisa külaline > LISA külalise loomiseks.

Kasutajakonto nime või profiilipildi määramine: pärast kasutaja lisamist saate määrata kasutajakonto nime ja kasutaja profiilipildi. Selleks lülitage soovitud kasutajale ja puudutage valikut

🔍. Kasutajanime ja profiilipildi muutmiseks järgige ekraanil olevaid juhiseid.

Kasutajale kõnede algatamise ja kõneajaloo jagamise lubamine: pärast teisele kasutajarežiimile lülitumist saab põhilisi kõnefunktsioone endiselt kasutada. Uus lisatud kasutaja saab helistada, saata sõnumeid ja jagada kõnekirjeid telefoni omanikuga. Külaliskasutaja saab helistada ja jagada

kõnekirjeid telefoni omanikuga. Selleks logige sisse omaniku kontoga ja puudutage valikut **Sätted**, seejärel valige **Kasutajad ja kontod** > **Kasutajad**. Valige soovitud kasutaja ja puudutage valikut **Luba kõned ja sõnumid ning suhtlusajaloo jagamine**.

#### Kasutajate või külaliste kustutamine

Kasutage kasutaja kustutamiseks järgmisi meetodeid.

- Logige sisse omaniku kontoga ja puudutage valikut Sätted, seejärel valige Kasutajad ja kontod > Kasutajad. Valige soovitud kasutaja ja puudutage valikut Kustuta kasutaja > Kustuta.
- Logige sisse omaniku kontoga ja nipsake olekuribalt alla, seejärel valige > Rohkem seadeid.
  Valige soovitud kasutaja ja puudutage valikut Kustuta kasutaja > Kustuta.

Külalise kustutamiseks puudutage valikut Sätted. Valige Kasutajad ja kontod > Kasutajad ja puudutage valikuid Külaline > Kustuta külaline > KUSTUTA.

#### Omaniku konto, kasutaja ja külalise režiimide vahetamine

Omaniku konto, kasutaja ja külalise režiimide vahetamiseks kasutage üht järgmistest meetoditest.

• Nipsake olekuribal alla ja puudutage nuppu 🔍. Seejärel puudutage soovitud kasutaja profiilipilti.

- Puudutage valikut Sätted ja valige Kasutajad ja kontod > Kasutajad. Seejärel puudutage soovitud kasutaja kasutajanime või profiilipilti.
- Omaniku kontolt teisele kasutajale tagasi lülitumisel palutakse teil ekraani avamiseks sisestada parool.

## Seadme ühendus

### Huawei Share

#### Huawei Share: parem viis failide jagamiseks

Kuidas jagada kiiresti rakendusi ning edastada pilte ja faile oma seadme ja muude mobiilseadmete vahel või seadme ja arvuti vahel? Huawei Share võimaldab rakendusi ja faile telefoni, tahvelarvuti ja arvuti vahel kiiresti jagada ja juhtmeta edastada.

Huawei Share toetab andmeedastust järgmiste seadmete vahel:

- Mobiiltelefonide ja tahvelarvutite vahel: Huawei Share'i saate kasutada oma seadmel olevate fotode ja failide teiste telefonide või tahvelarvutitega jagamiseks. Puudutage ja hoidke fotosid ja faile, mida soovite jagada, ja valige seejärel jagamise suvanditest Huawei Share, et nautida hõlpsat jagamisprotsessi, mis ei tarbi teie mobiilandmesidet.
- Seadme ja arvutite vahel (PC või Mac): Saate kasutada Huawei Share'i oma seadmel olevate fotode ja failide jagamiseks arvutiga, samuti saate seadmel olevaid fotosid arvuti abil redigeerida. Huawei Share'iga ei vaja te seadme ja arvuti vahel andmete edastamiseks isegi USB-kaablit.
  - Kuid teie seade ja arvuti peavad aga olema ühendatud samasse võrku (näiteks samasse Wi-Fivõrku).

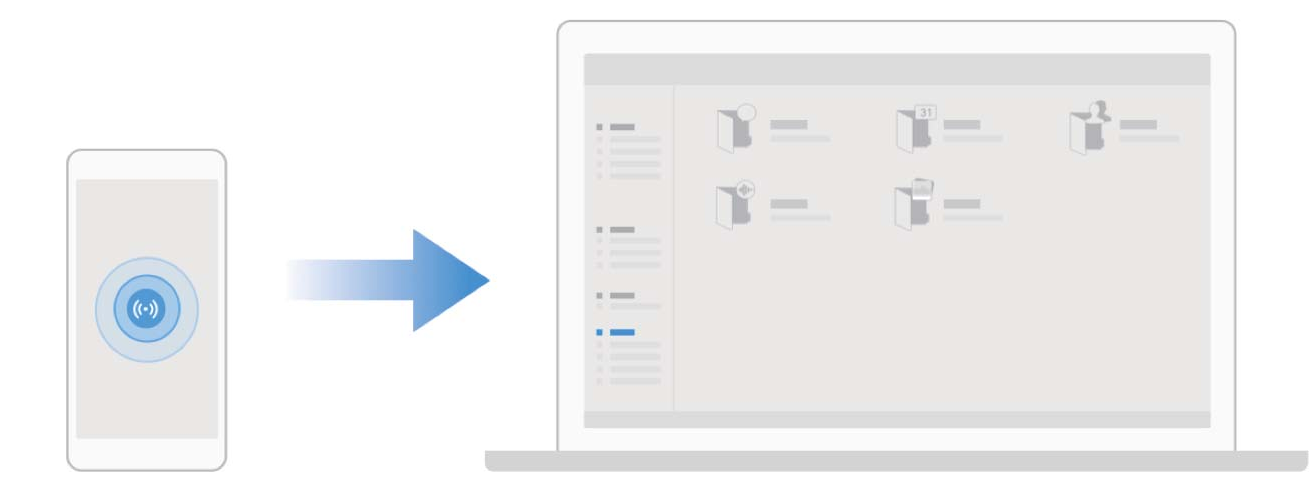

## Huawei Share'i kasutamine failide kiireks edastamiseks Huawei seadmete vahel.

Rakendust Huawei Share kasutatakse fotode, videote ja muude failide kiireks edastamiseks Huawei seadmete vahel. Huawei Share kasutab lähistel olevate Huawei teiste seadmete tuvastamiseks Bluetooth-ühendust ja failide edastamiseks mobiilandmesidet kasutamata Wi-Fi-otsevõrku.

Rakendus Huawei Share kasutab andmete edastamiseks Wi-Fi- ja Bluetooth-ühendust. Kui Huawei Share on lubatud, lubatakse Wi-Fi ja Bluetooth automaatselt.

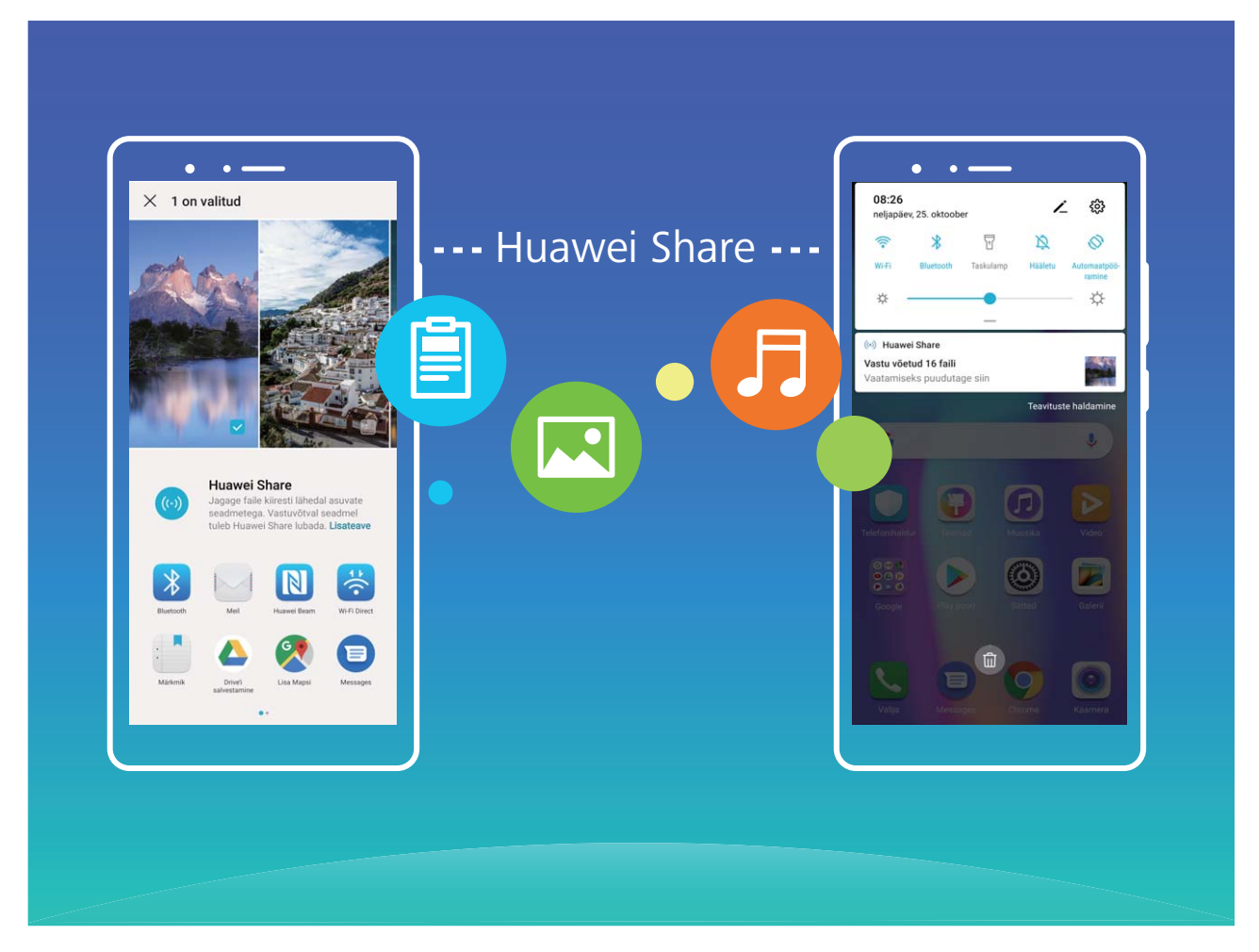

Huawei Share'i kasutamine failide saatmiseks. Valige jagatavad failid ja puudutage valikut Jaga. Failide saatmiseks valige vastuvõttev seade lähedal asuvate seadmete loendist ja kinnitage.

Huawei Share'i kasutamine failide vastuvõtmiseks. Nipsake olekuribal alla, et avada otseteede

paneel, ja puudutage Huawei Share'i lubamiseks ikooni <sup>((\*))</sup> . Kui kuvatakse edastusteade, puudutage valikut **NÕUSTU**. Vastuvõetud failid salvestatakse vaikimisi jaotise **Failid** kausta **Huawei Share**. (i) Kinnitust ei nõuta, kui kaks Huawei seadet on sisse logitud sama HUAWEI ID-ga.

#### Huawei Share'i abil failide edastamine seadme ja arvuti vahel

Huawei Share'i abil saate oma seadmest fotosid ja faile lihtsalt arvutisse (PC või Mac) jagada, ilma et oleks vaja USB-kaablit.

- Rakendus Huawei Share kasutab andmete edastamiseks Wi-Fi- ja Bluetooth-ühendust. Kui rakendus Huawei Share on lubatud, lubatakse Wi-Fi ja Bluetooth automaatselt.
  - Andmeedastuse ajal peavad nii teie seade kui ka arvuti olema ühendatud samasse võrku (näiteks samasse Wi-Fi-võrku).

#### Seadmel olevate failide jagamine PC-ga

- 1 Avage Sätted, puudutage valikut Seadme ühendus > Huawei Share ja lubage Huawei Share. Salvestage Arvutites kuvatav nimi.
- 2 Avage PC-I võrgukaust ja tehke topeltklõps valikul Arvutites kuvatav nimi.
- **3** Seejärel sisestage salasõna. Parooli saate vaadata asukohast **Seadme ühendus** > **Huawei Share** > **Kinnitamine arvutites**.
- 4 Vaadake oma albumeid või sisemälu.

#### Seadmel olevate failide jagamine Maciga

- 1 Avage Sätted, puudutage valikut Seadme ühendus > Huawei Share ja lubage Huawei Share. Salvestage Arvutites kuvatav nimi.
- 2 Avage Macil Finder ja tehke topeltklõps jaotisel Arvutites kuvatav nimi.
- **3** Valige uue kasutaja registreerimine, seejärel sisestage kasutajanimi ja parool. Parooli saate vaadata asukohast **Seadme ühendus** > **Huawei Share** > **Kinnitamine arvutites**.
- 4 Vaadake oma albumeid või sisemälu.

#### Kasutage Huawei Share'i ühe puutega printimiseks

Kuidas kiiresti printida oma seadmes olevaid reisifotosid, tööfaile ja laste kodutöid? Huawei Share toob teieni ühe puutega printimise lihtsuse. Teie seade suudab kergesti tuvastada läheduses asuvad printerid, mis toetavad HUAWEI Discover Protocoli (HDP), et pakkuda mugavat ühe puutega printimise teenust.

Huawei Share'i ühe puutega printimise funktsioon on mugav ja lihtsasti kasutatav. Teil tuleb vaid valida fail, mida soovite printida ning seejärel vajutada valikut **Jaga**. Teie seade suudab kergesti tuvastada lähedalasuvad printerid, mis toetavad HUAWEI Discover Protocol'i (HDP). Puudutage printeri nime, seejärel reguleerige eelvaate liideses parameetreid, puudutage valikut **PRINDI**.

- Huawei Share toetab nüüd piltide ja PDF-failide ühe puutega printimist.
  - Huawei Share toetab nüüd kõigil Mopria sertifitseeritud printeritel ühe puutega printimist. Täiendavate printerimudelite toe saamiseks jälgige uusimaid värskendusi.

## Turve ja privaatsus

### Sõrmejälg

#### Sõrmejälje tuvastamine: nautige tõhusamat kasutust ja täiustatud turvalisust

Sõrmejälje tuvastus aitab seadme kiiresti lukust avada ja teie isiklikke andmeid paremini kaitsta. Sõrmejälge saate kasutada järgmisteks toiminguteks.

- Ekraaniluku avamine ühe puudutusega: soovite ekraaniluku avamisel vältida tülikat PIN-koodi ja mustrit? Avage ekraanilukk kiiresti ja turvaliselt sõrmejälje abil.
- Juurdepääs isiklikele failidele: kas kardate, et seifi või rakenduse lukustuse parool satub kellegi võõra kätte või unustate parooli? Määrake seifi ja rakenduse lukustuse sõrmejälje kasutus ning ainult teie pääsete juurde oma failidele ja rakendustele.

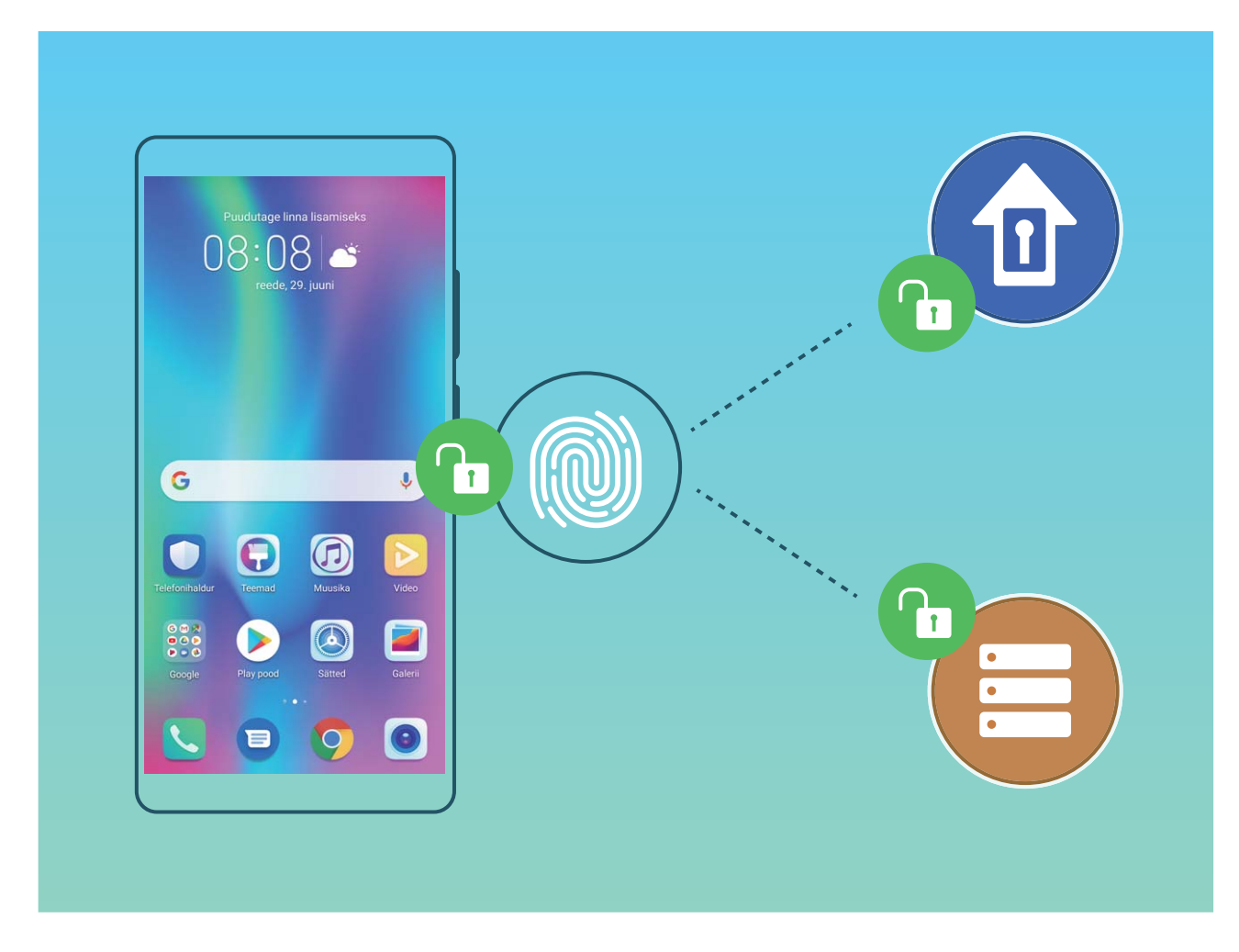

#### Sõrmejälje otseteed seadme tõhusamaks kasutamiseks

Kas te ei ulatu pildistamisel katikunupuni või soovite kiiremat võimalust kõnele vastamiseks või äratuse väljalülitamiseks? Võite kiireks pildistamiseks või kõnele vastamiseks asetada andurile mis tahes sõrme. Sõrmejäljega kinnitamine pole vajalik. Avage Sätted ja valige Turve & privaatsus > Sõrmejälje ID. Siin võite sõrmejälje otseteed järgmiste funktsioonide jaoks sisse lülitada.

- Fotode või videote tegemine: foto või video tegemiseks puudutage ja hoidke kaamera pildinäidiku kuval sõrmejäljeandurit.
- Kõnele vastamine: kõnele vastamiseks puudutage ja hoidke sõrmejäljeandurit.
- Äratuse väljalülitamine: puudutage ja hoidke sõrmejäljeandurit äratuse väljalülitamiseks.
- **Teavituspaneeli kuvamine**: kui ekraan on portreerežiimis, siis teavituspaneeli kuvamiseks nipsake sõrmejäljeanduril alla, teavituste kustutamiseks puudutage kaks korda ja teavituspaneeli sulgemiseks nipsake üles.
- **Piltide sirvimine**: kui vaatate pilte täisekraanirežiimis, siis piltide sirvimiseks nipsake sõrmejäljeanduril vasakule või paremale.

#### Sõrmejälje registreerimine

Võite seadmes oma sõrmejälje registreerida ning kasutada seda ekraani-, seifi- või rakenduseluku avamiseks ilma parooli sisestamata.

- Sõrmejäljega luku avamine on võimalik üksnes siis, kui lukuvabastusmeetodiks on määratud Muster, PIN või Parool. Seadme avamiseks lukust peate kasutama ekraani avamise parooli pärast seadme taaskäivitamist või sõrmejälje mittetuvastamist.
  - Enne sõrmejälje registreerimist veenduge, et sõrm oleks puhas ja kuiv.
- 1 Avage Sätted.
- 2 Lukuvabastusparooli määramiseks valige Turve & privaatsus > Sõrmejälje ID > Sõrmejälgede haldus > Avamismeetodi muutmine, valige Muster, 4-kohaline PIN, Kohandatud PIN või Parool ja järgige ekraanil kuvatavaid juhiseid.
- **3** Pärast lukuvabastusparooli määramist puudutage sõrmejälje registreerimiseks valikut **Uus** sõrmejälg.
- **4** Pange oma sõrme ots sõrmejäljeandurile. Vajutage kergelt andurile, kuni teie seade vibreerib. Korrake seda sammu, kasutades oma sõrmeotsa erinevaid osi.
- **5** Pärast registreerimist puudutage valikut **OK**.

Ekraaniluku avamiseks lihtsalt pange sõrme ots sõrmejäljeandurile.

#### Sõrmejälje lisamine või muutmine

Võite seadmes registreerida kuni viis sõrmejälge. Sõrmejälgi saab ka kustutada või ümber nimetada.

- **1** Avage Sätted.
- 2 Minge jaotisse Turve & privaatsus > Sõrmejälje ID > Sõrmejälgede haldus.
- **3** Sisestage ekraaniluku avamise parool ja järgige sõrmejälje konfiguratsiooniekraanile sisenemiseks ekraanil kuvatavaid juhiseid.
- 4 Jaotises Sõrmejälgede loend saate teha järgmist.

- Uue sõrmejälje registreerimine: uue sõrmejälje registreerimiseks puudutage valikut Uus sõrmejälg.
- Sõrmejälje ümbernimetamine või kustutamine: puudutage varem registreeritud sõrmejälge selle ümbernimetamiseks või kustutamiseks.
- **Sõrmejälje tuvastamine**: registreeritud sõrmejälgede tuvastamiseks ja esiletõstmiseks puudutage valikut **Sõrmejälje tuvastamine**.

#### Kiire juurdepääs isiklikele andmetele sõrmejälje abil

Kas te ei soovi seifis või lukus rakenduses olevatele isiklikele andmete juurdepääsuks enam parooli iga kord kasutada? Isiklikele andmetele kiireks juurdepääsuks võite kasutada sõrmejälge. See meetod on mugav ja turvaline.

- 1 Avage Sätted.
- 2 Minge jaotisse Turve & privaatsus > Sõrmejälje ID > Sõrmejälgede haldus.
- **3** Sisestage ekraaniluku avamise parool ja järgige sõrmejälje konfiguratsiooniekraanile sisenemiseks ekraanil kuvatavaid juhiseid. Lubage valikud **Juurdepääs seifile** ja **Ava rakenduselukk** ning järgige paroolide sisestamiseks ekraanil kuvatavaid juhiseid.

Nüüd saate teha järgmiseid toiminguid.

- Sõrmejälje kasutamine seifi avamiseks: avage Eailid ja puudutage valikut Turvaline, seejärel saate sõrmejälje abil seifi avada.
- Juurdepääs rakenduse lukustusega lukustatud rakendustele sõrmejälje abil: võite nüüd avakuval olevaid lukus rakendusi sõrmejäljega avada.

### Asukohateenuste lubamine ja keelamine

Pärast asukohateabe loa saamist saavad rakendused teie asukohateavet igal ajal hankida. Kui teie asukohateavet hangib pahatahtlik rakendus, esineb kahjustamise või pettuse oht. Võite asukohateenused vajadusel lubada või keelata ning regulaarselt rakenduste lubasid hallata, et privaatsust kaitsta ja turvalisus tagada.

Asukohateenuste lubamine või keelamine: avage Sätted, seejärel avage Turve & privaatsus > Asukoha juurdepääs, ning lubage või keelake Juurdepääs minu asukohale. Kui asukohateenused on lubatud, võite määrata ka sobiva positsioneerimisrežiimi. Kui asukohateenused on keelatud, ei saa ükski seadme rakendus ja teenus peale eelinstallitud tarkvara (nagu ilmateatevidin, SmartCare ja seadme leidmine) asukohateavet koguda ega kasutada. Kui üritate neid rakendusi kasutada, palub süsteem teil asukohateenused lubada.

- Funktsioonid võivad teie operaatorist olenevalt erineda.
  - Huawei kasutab asukohaandmeid ainult selleks, et pakkuda teile vajalikke funktsioone ja teenuseid. Neid andmeid ei kasutata teie privaatse teabe tuvastamiseks ja kogumiseks.

Siseruumides positsioneerimise abi määramine: avage Sätted, seejärel avage Turve & privaatsus > Asukoha juurdepääs > Täpsemad sätted ning lubage või keelae Wi-Fi- ja Bluetooth-skannimine.. Wi-Fi-võrkude ja Bluetooth-seadmete skannimine muudab siseruumides positsioneerimise täpsemaks.

### **Privaatruum**

#### Privaatruum: isiklike andmete varjamine

Privaatruum on funktsioon, mis võimaldab luua seadmes eraldi ruumi oma isiklike andmete hoidmiseks. Privaatruumi salvestatud failidele ja rakendustele ei pääse põhiruumist juurde.

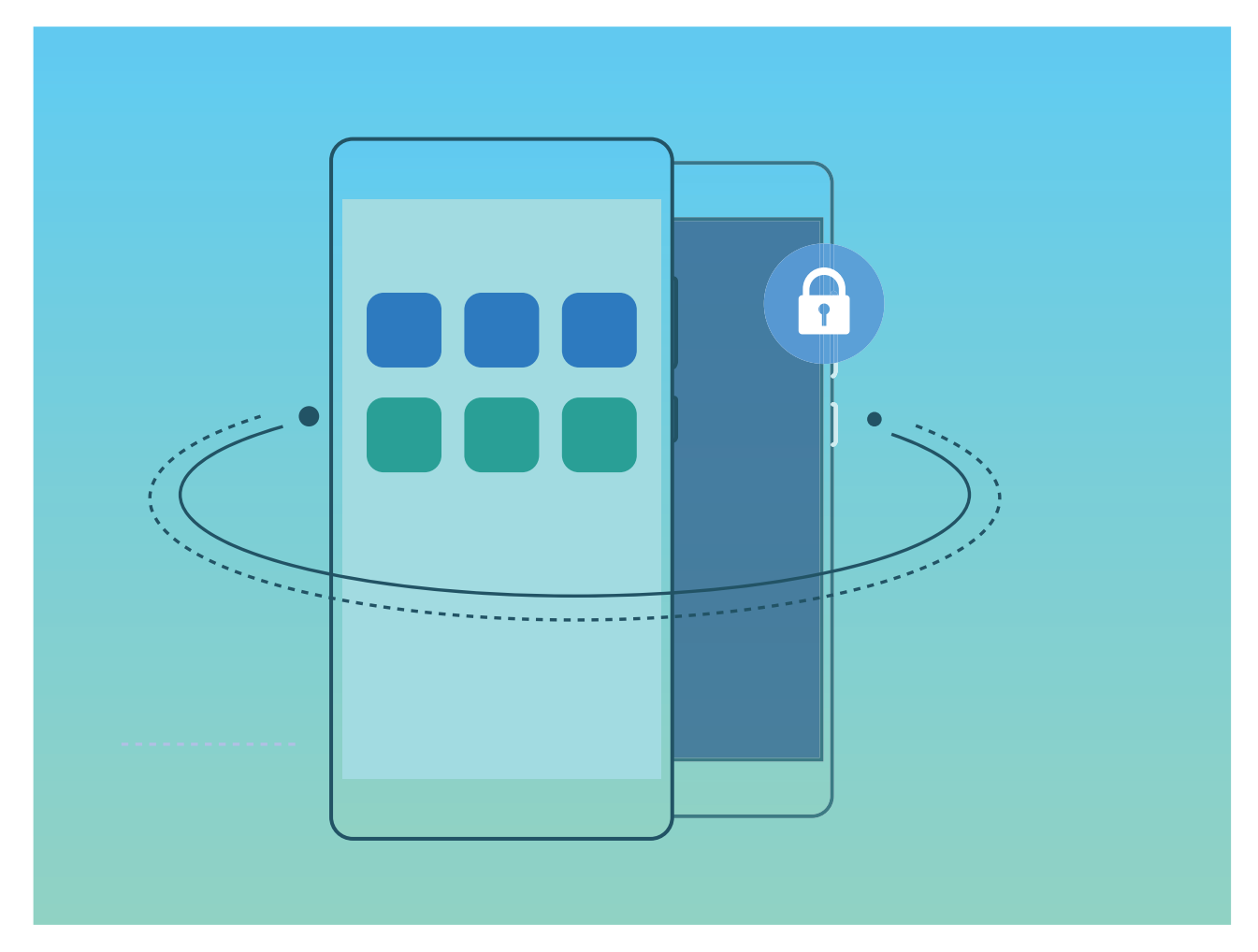

Privaatruum pakub järgmisi funktsioone.

- Privaatruumi sissepääsu varjamine. Kas soovite oma privaatruumi olemasolu teiste eest täielikult varjata? Saate peita oma privaatruumi sissepääsu põhiruumis, hoides oma privaatruumi salajas.
- Kiire ümberlülitamine põhi- ja privaatruumi vahel. Lukustuskuvalt saate ruumi kiiresti vahetada sõrmejälje või parooli abil. Wi-Fi-võrgud ja Bluetooth-seadmed jäävad põhiruumi ning privaatruumi vahel ümberlülitumisel ühendatuks.
- Failide saatmine põhiruumi ja privaatruumi vahel. Saate põhi- ja privaatruumi vahel mugavalt faile saata, sh fotosid ja videoid.

- Privaatruumi parooli lähtestamine. Kui unustate oma privaatruumi parooli, saate selle lähtestada, sisestades oma põhiruumi parooli ja vastates turvaküsimusele.
- Privaatruumi andmete varundamine. Saate oma privaatruumi kopeerida teise seadmesse, kasutades privaatruumis ruumi kloonimise funktsiooni.
- Kui soovite lülituda lukustuskuvalt parooli või sõrmejälje abil otse privaatruumi, peab privaatruumi parooli tüüp olema sama mis põhiruumi puhul, kuid parool peab erinema, muidu ei pääse te lukustuskuvalt privaatruumile juurde.

#### Privaatruumi sissepääsu varjamine

Kas soovite oma privaatruumi olemasolu teiste eest täielikult varjata? Võite varjata oma privaatruumi sissepääsu põhiruumis, hoides oma privaatruumi varjatuna.

Pärast privaatruumi sisenemist avage Sätted, valige Turve & privaatsus > Privaatruum ja lubage Peida privaatruum. Pärast privaatruumi sissepääsu varjamist saab keskkonda pääseda vaid ekraaniluku kaudu sõrmejälje või parooli abil.

#### Privaatruumi andmete edastamine uude seadmesse

Saate privaatruumi kloonida, et oma privaatsed failid kiiresti teise seadmesse edastada.

- Enne andmete edastamist veenduge, et uues seadmes oleks piisavalt vaba mälumahtu.
  - Võite edastada järgmised andmed ühest seadmest teise: pildid, helifailid ja videod.
- 1 Sisenege oma uues seadmes privaatruumi ja avage Sätted. Valige Turve & privaatsus > Privaatruum > Space Clone > See on uus telefon, et luua QR-kood.
- 2 Sisenege vanas seadmes privaatruumi ja avage Sätted. Valige Turve & privaatsus > Privaatruum > Space Clone > See on vana telefon. Järgige ekraanil kuvatavaid juhiseid uues seadmes kuvatava QR-koodi skannimiseks. Teine võimalus on ühendada vana seade uuega käsitsi Wi-Fi-tööpunkti kaudu. Pärast ühenduse loomist valige vanast seadmest andmed ja edastage need uude seadmesse.
- 3 Saate failiedastuse igal ajal tühistada ja seda jätkata, luues uuesti ühenduse.

#### Privaatruumi parooli lähtestamine

Liiga palju paroole, mida meeles pidada? Privaatruumi ei saa ilma paroolita avada? Määrake salaküsimus, nii et kui unustate oma privaatruumi parooli, saate salaküsimusele vastates privaatruumi parooli kiiresti lähtestada.

Salaküsimuse funktsiooni lubamine: pärast privaatruumi sisenemist avage Sätted ja avage Turve & privaatsus > Privaatruum. Puudutage Paroolikaitse ja järgige ekraanijuhiseid, et sisestada põhiruumi ja privaatruumi parooli ja avada parooli salaküsimuse kuva.

Salaküsimuse määramine: puudutage salaküsimust ja valige üks eelmääratud salaküsimustest või looge see ise. Sisestage salaküsimuse vastus ja puudutage salaküsimuse funktsiooni lubamiseks

Lõpeta.

Pärast salaküsimuse funktsiooni lubamist saate salaküsimust ja selle vastust muuta.

#### Privaatruumi parooli muutmine: sisenege põhiruumi, avage 🙆 Sätted ja avage Turve &

privaatsus > Privaatruum. Puudutage > Parooli lähtestamine. Järgige põhiruumi parooli ja salaküsimuse vastuse sisestamiseks ekraanijuhiseid ning seejärel määrake oma privaatruumi parool.

- Privaatruumi parooli saab lähtestada põhiruumis ainult siis, kui privaatruumis on parooli salaküsimuse vastus määratud.
- Kui privaatruumi sissepääs on peidetud ja te ei saa privaatruumi lähtestuskuvale siseneda: sisenege põhiruumi ja avage Sätted. Avage Turve & privaatsus > Lisasätted > Kuva kõik sätted ja puudutage OK, et kuvada privaatruumi sissepääs.

### **Rakenduse lukustuse lubamine**

Rakenduste lukustus võimaldab määrata parooli nt selliste rakenduste nagu WeChat, Alipay ja muud rakendused kasutamiseks. Kui oma seadme käivitate või selle ekraani lukust avate, palutakse teil rakenduste esimest korda avamisel sisestada rakenduse lukustuse parool. Rakenduste lukustus parendab erateabe kaitset ja takistab ligipääsu seadmes olevatele olulistele rakendustele.

Rakenduse lukustuse lubamine. Avage 🕑 Sätted. Avage Turve & privaatsus > Rakenduse lukustus. Rakenduse esmakordsel kasutamisel järgige ekraanil kuvatavaid juhiseid salasõna seadistamiseks ja rakenduse lukustuse sisestamiseks. Järgnevatel kasutustel saate otse sisestada rakenduse lukustuse salasõna. Rakenduse lukustuse kuval lubage rakenduse lukustus nende rakenduste jaoks, mida soovite kaitsta. Lukustatud rakenduse esmakordsel kasutamisel peate sisestama salasõna selle tekstikasti. Kui unustate salasõna, puudutage **Unustasin salasõna**, sisestage vastus salasõna kaitseküsimuse kasti ja taasseadistage salasõna. Kui te ei ole seadistanud salasõna kaitset, ei ole **Unustasin salasõna** valik saadaval.

Kui kasutate seadme avamiseks sõrmejälge või näotuvastust ja avate rakenduse lukustust esimest korda, järgige ekraanil kuvatavaid juhiseid ja seostage oma sõrmejälg ja näotuvastus rakenduse lukustusega rakenduse hõlpsamaks avamiseks.

Rakenduse lukustuse salasõna ja salasõna kaitse muutmiseks: Puudutage rakenduse lukustuse

kuval valikut <sup>O</sup>, seejärel puudutage **Muuda salasõna** või **Muuda salasõnakaitset**, et muuta oma rakenduse lukustuse salasõna või salasõna kaitset.

### Paroolihoidla

#### Paroolihoidla tutvustus

Mida rohkem rakendusi oma seadmesse installite, seda keerulisemaks võib osutuda kõikide kasutajanimede ja paroolide meelespidamine. Paroolihoidla aitab seda probleemi lahendada. See salvestab automaatselt teie kasutajanimed ja paroolid ning seostab need teie näo 3D-kujutise, sõrmejälje ja lukustuskuva parooliga, et saaksite rakendustesse turvaliselt ja mugavalt sisse logida. Paroolihoidla võimaldab kasutada järgmisi funktsioone.

- Igapäevane sisselogimine seadme rakendustesse. Kui laadite rakenduse alla esimest korda või logite rakendusse sisse pärast väljalogimist, salvestab Paroolihoidla teie kasutajanime ja parooli ning seostab parooli näokujutise, sõrmejälje või lukustuskuva parooliga. Kui logite rakendusse uuesti sisse, vajate parooli automaatse sisestamise jaoks ainult üht seostatud dekrüptimismeetodit, et saaksite rakendusse turvaliselt ja mugavalt sisse logida.
- Sisselogimine seadme rakendustesse pärast seadme vahetamist. Kui vahetate oma seadme uue vastu välja, võib eeldada, et olete salvestanud mitmesugustesse rakendustesse sisselogimiseks kasutatavad kasutajanimed ja paroolid vana seadme Paroolihoidlasse. Pärast telefoni kloonimist kasutage parooli automaatse sisestamise jaoks näokujutist, sõrmejälge või lukustuskuva parooli, mis võimaldab teil rakendustesse turvaliselt ja mugavalt sisse logida.
- Kasutajanimed ja paroolid krüptitakse seadme riistavara abil ning salvestatakse seadmesse. Neid ei saa lugeda keegi teine, sealhulgas Huawei.

#### Paroolihoidla lubamine

Kas unustasite oma parooli rakenduse sisselogimisel? Paroolihoidla salvestab automaatselt teie paroolid ning võimaldab seadmele installitud rakendustesse lihtsalt ja turvaliselt sisse logida.

**Paroolihoidla lubamine või keelamine**. Vaikimisi on Paroolihoidla sisse lülitatud. Pärast seadme värskendamist saate Paroolihoidla lubada järgmiste toimingute abil:

- 1 paroolihoidlasse sisenemiseks sisestage lukustuskuva parool. Avage Sätted ja minge jaotisesse Turve & privaatsus > Paroolihoidla.
- 2 Sisestage ekraaniluku parool, et pääseda ligi kuvale Paroolihoidla.
- **3** Lubage **Paroolihoidla**. Kui logite rakendusse esmakordselt sisse ja teete valiku **SALVESTA**, salvestatakse kasutajanimi ja parool automaatselt. Kui logite uuesti rakendusse uuesti sisse, seotakse see parool mõne krüpteerimismeetodiga, vaikimisi näiteks näotuvastusega, mis on mugav ja turvaline.
- **4** Valiku **Automaattäide** lubamine või keelamine konkreetse rakenduse jaoks. Kui rakenduse jaoks on lubatud automaatne täitmise funktsioon, võite kasutada näotuvastust või sõrmejälge, et sisestada oma parool rakendusse automaatselt, mugavalt ja turvaliselt. Kui rakenduse automaatse täitmise funktsioon on keelatud, peate rakendusse sisselogimiseks sisestama konto ja parooli.

## Varundus ja taaste

### Lähtestage oma seade

Kui teie seadme töökiirus hakkab vahemällu salvestamiste ja jääkfailide pikaaegse kogunemise tõttu aeglustuma, saate oma seadme lähtestada ning vahemällu salvestatud failid täielikult kustutada ja taastada seadme tehasesätted.

**Võrgusätete lähtestamine**: see taastab teie Wi-Fi, mobiilse andmesidevõrgu ja Bluetoothi sätted, sealhulgas pääsupunkti jagamise ja Bluetoothiga sidumise andmed. See ei muuda seadmes muid sätteid ega kustuta andmeid ega faile.

Avage Sätted, valige Süsteem > Lähtestamine > Võrgusätete lähtestamine, puudutage Lähtesta võrgusätted, ning järgige sätete lähtestamiseks ekraanil kuvatavaid juhiseid.

**Kõigi sätete taastamine**: see taastab seadme esialgsed võrgusätted, sõrmejäljeandmed, näoandmed ja lukustuskuva paroolid. See ei lähtesta sätteid Leia minu seade või HUAWEI ID ega kustuta andmeid ega faile.

Avage Sätted, valige Süsteem > Lähtestamine > Lähtesta kõik sätted, puudutage Lähtesta kõik sätted, ning järgige sätete lähtestamiseks ekraanil kuvatavaid juhiseid.

**Tehasesätete taastamine**: see kustutab kõik seadme mälus ja salvestusruumis olevad andmed, sh teie konto sätted, süsteemisätted, rakenduse andmed, installitud rakendused, muusika, pildid ning dokumendid ja taastab seadme esialgsed tehasesätted. Enne tehasesätete taastamist varundage oma seadmes olevad olulised andmed.

Avage Sätted, valige Süsteem > Lähtestamine > Telefoni lähtestamine, puudutage Telefoni lähtestamine, sisestage ekraani lukust avamise parool (kui see on olemas) ning järgige sätete lähtestamiseks ekraanil kuvatavaid juhiseid.

## Wi-Fi ja võrk

### Wi-Fi

#### Wi-Fi-ga ühenduse loomine

Ühendades oma seadme Wi-Fi võrku, saate säästa mobiilandmeside mahtu.

Võimalike turvariskide vältimiseks (nt volitamata juurdepääs teie isikuandmetele ja finantsteabele) olge avaliku Wi-Fi võrguga ühenduse loomisel ettevaatlik.

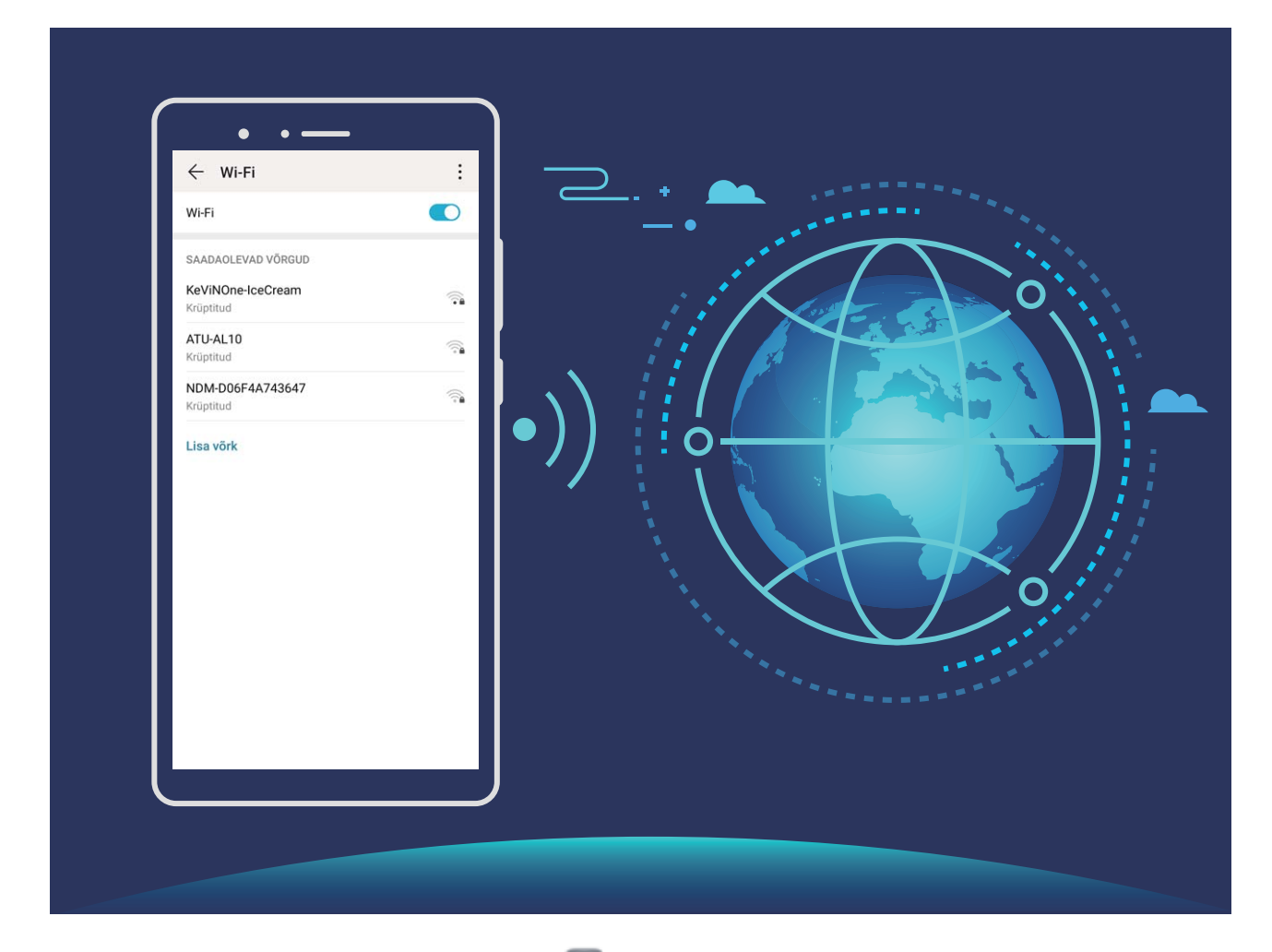

Ühenduse loomine Wi-Fi võrguga: avage Sätted, valige Traadita ühendus ja võrgud > Wi-Fi sätted ja lubage Wi-Fi. Puudutage Wi-Fi-võrku sellele juurdepääsemiseks ja sisestage võrguparool või viige vajaduse korral läbi autentimine. Teise võimalusena võite liikuda menüü alaossa, puudutada valikut Lisa võrk ja järgida ekraanil kuvatavaid juhiseid võrgu pääsupunkti lisamiseks, sisestades selle nime ja parooli.

#### Andmete edastamine rakenduse Wi-Fi Direct abil

Wi-Fi Direct võimaldab teil Huawei seadmete vahel andmeid kiiresti üle kanda. Wi-Fi Direct on kiirem kui Bluetooth ega nõua seadmete sidumist. See sobib paremini suurte failide edastamiseks lähedal asetsevate seademete vahel.

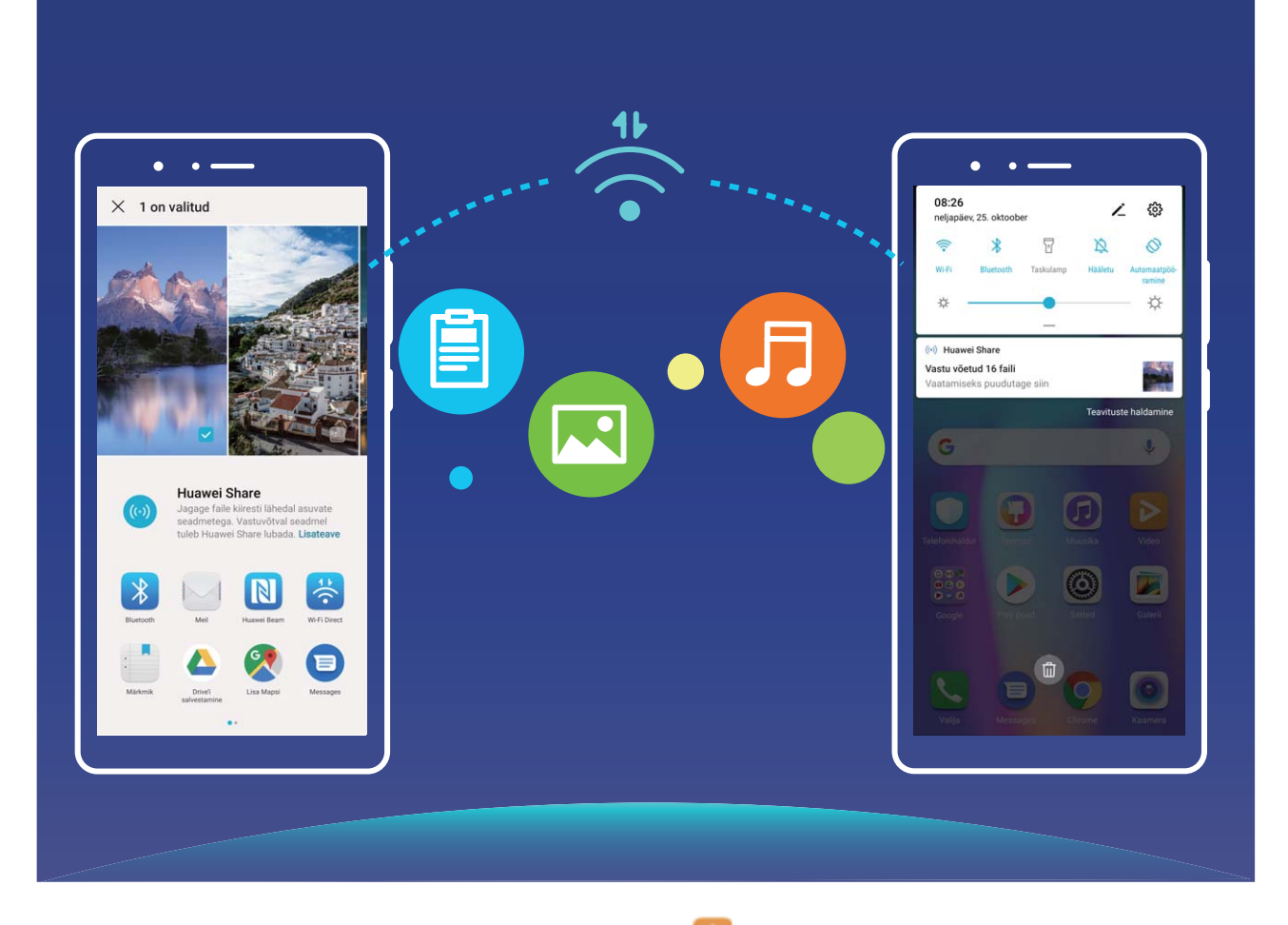

**Failide saatmine rakendusega Wi-Fi Direct**. Avage **Failid**, puudutage pikalt faili, mida soovite saata, ja valige **Veel** > **Jaga** > **Wi-Fi Direct**. Kui tuvastatakse teine seade, puudutage sellega ühenduse loomiseks ja failiedastuse alustamiseks selle nime.

Failide vastuvõtmine rakendusega Wi-Fi Direct. Lubage Wi-Fi sätted. Wi-Fi sätete ekraanil

puudutage käsku **i** > **Wi-Fi Direct** tuvastamise lubamiseks. Sissetuleva faili saatmise teate korral puudutage edastamise alustamiseks käsku **Nõustu**. Saadud fail salvestatakse vaikimisi menüüsse **Failid** kaustas **Wi-Fi Direct**.

### Oma mobiilivõrgu jagamine teiste seadmetega

Kas teil on kuu lõpus mobiilandmeside mahtu üle? Võite seda sõpradega jagada.

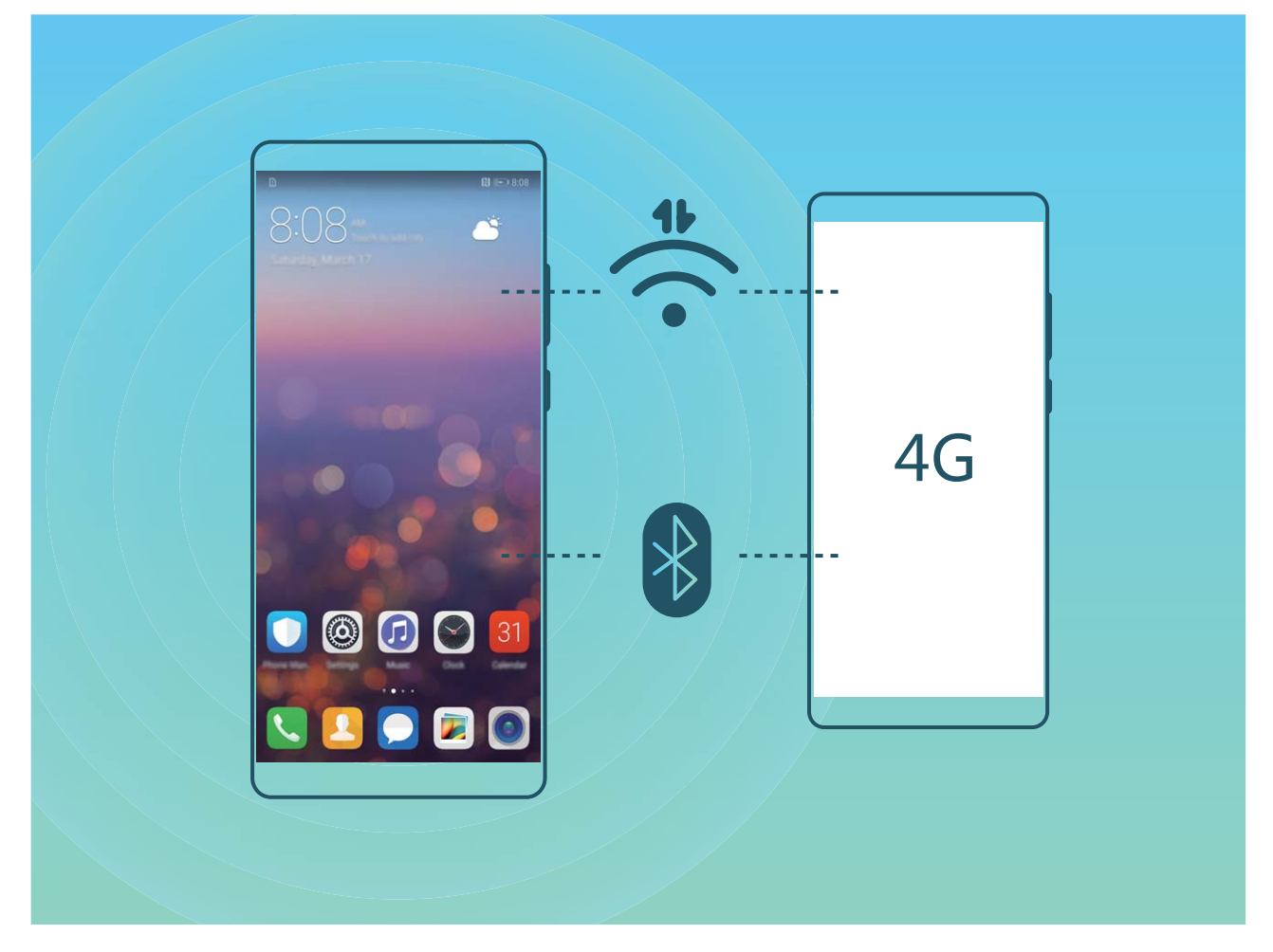

Saate Wi-Fi-pääsupunkti või Bluetooth-ühenduse kaudu oma mobiilandmesidet teiste seadmetega jagada.

Wi-Fi-pääsupunkti kasutamine mobiilandmeside jagamiseks. Avage menüü Sätted jaotis Traadita ühendus ja võrgud > Jagamine ja kantav pääsupunkt > Kaasaskantav Wi-Fi pääsupunkt > Pääsupunkti konfigureerimine. Määrake võrgu nimi, krüptimistüüp ja Wi-Fipääsupunkti parool, seejärel puudutage valikut **Salvesta** ja lubage kasutamiseks pääsupunkt.

Kas tunnete muret, et teistel seadmetel on teie pääsupunkti andmetele piiramatu juurdepääs? Seansi andmelimiidi määramiseks puudutage kuva Kaasaskantav Wi-Fi pääsupunkt valikut Andmeside piir. Kui andmete jagamise limiit on täis, keelab teie seade automaatselt pääsupunkti kasutamise.

Bluetooth-ühenduse kasutamine mobiilandmeside jagamiseks. Looge Bluetooth-ühendus ja

siduge seadmed, enne kui Bluetooth-ühendust mobiilandmeside jagamiseks kasutate. Avage Sätted, valige Traadita ühendus ja võrgud > Jagamine ja kantav pääsupunkt ja lubage Bluetooth sidumine. Puudutage seotud seadme kuval Bluetooth seotud seadme kõrval olevat valikut 🔅 ja lubage Internetti juurdepääs, et luua Interneti-ühendus ja jagada mobiilandmesidet. USB-kaabli kasutamine mobiilandmeside jagamiseks. Ühendage seade arvutiga USB-kaabli abil.

Avage Sätted, valige Traadita ühendus ja võrgud > Jagamine ja kantav pääsupunkt ja lubage mobiilandmeside jagamise alustamiseks USB sidumine.

Operatsioonisüsteemist olenevalt peate enne selle funktsiooni kasutamist võib-olla draiverid installima või looma vastava võrguühenduse. Lisateavet leiate oma arvuti operatsioonisüsteemi juhendist.

## **Rakendused ja teavitused**

### Kaksikrakendus: kahele sotsiaalmeedia kontole korraga sisselogimine

Kas olete kunagi soovinud, et saaksite seadmes Telefon korraga WeChati ja Facebooki kontol olla ilma pideva tüütu sisse- ja väljalogimiseta? Kaksikrakenduse abil saate korraga WeChati ja Facebooki kontole sisse logida ning töö- ja eraelu lahus hoida.

Funktsioon Kaksikrakendus töötab ainult teenustega WeChat, QQ, LINE, Facebook, Snapchat, WhatsApp ja Messenger. Enne selle funktsiooni kasutamist laadige alla nende rakenduste viimased versioonid.

Avage Sätted. Avage Rakendused > Kaksikrakendus ja lubage kaksikrakendus teenustele WeChat, QQ, LINE, Facebook, Snapchat, WhatsApp või Messenger.

Kui kaksikrakendus on lubatud, kuvatakse avakuval kaks rakenduse WeChat, QQ, LINE, Facebook, Snapchat, WhatsApp või Messenger ikooni. See tähendab, et saate sisse logida kahele kontole korraga. Kaksikrakenduse kiireks keelamiseks hoidke avakuval kaksikrakenduse ikooni all.

## Heli ja ekraan

### Režiimi Hõivatud konfigureerimine

Režiim Hõivatud blokeerib võõraste kõned ja teavitab teid ainult siis, kui saate kõne või sõnumi valitud kontaktidelt.

Avage Sätted ja valige Helid > Mitte segada. Lubage Mitte segada, puudutage valikut Režiim Mitte segada ja valige üks järgmistest võimalustest:

- luba kõned ja sõnumid olulistelt kontaktidelt: valige Vaid prioriteetsekkumised, puudutage valikut Määra prioriteetsekkumised ja konfigureerige, millised kontaktid teile helistada või sõnumeid saata saavad.
- Luba äratuskella helin: valige Ainult alarmid, et lubada ainult äratuskella helin.
- Keela kõik katkestused: valige Ära sekku ja keelake kõik helinad ja vibratsioonid ning ekraani sisselülitumine kõnede, sõnumite või äratuse saabumisel.
- Mõned kolmanda osapoole rakendused võivad režiimi Hõivatud aktiveerimisel ikkagi edasi toimida. Nende rakenduste vaigistamiseks konfigureerige rakendusesisesed sätted.

**Ajareegel**: vältige katkestusi teatud ajaperioodidel, nt nädalalõppudel või õhtuti. Puudutage valikut **Kellaaeg** ja konfigureerige ajaperiood ja kordusintervall, seejärel lubage **Kellaaeg**.

Sündmusereegel: puudutage valikut Sündmus ja lubage Mitte segada režiim kalendrisündmuste ajaks (nt koosolekute ajaks).

### Helisätete konfigureerimine

Filme vaadates või mänge mängides lülitub seade kogemuse parendamiseks automaatselt stereohelile. Lisaks saate määrata erinevatele juhtudele helinad ja helilised meeldetuletused.

Süsteemi helitugevuse reguleerimine. Vajutage helitugevuse nuppu või liigutage liugurit

helitugevuse kiireks reguleerimiseks. Helisätete kuvamiseks puudutage <sup>(O)</sup>. Seejärel saate helina, meediumi ja äratuse helitugevust reguleerida.

Lisaks saate reguleerida süsteemisätete helitugevust. Avage Sätted, puudutage valikut Helid ja lohistage helitugevuse reguleerimiseks helitugevuse liugurit.

Heli, vibratsiooni ja vaikse režiimi vahetamine. Nipsake olekuribal alla ja avage otseteede paneel.

Puudutage valikut 🗘 et režiime **Heli**, **Hääletu** ja **Värin** kiirelt vahetada.

Klahvi- ja teavitushelide lubamine. Avage Sätted ja valige Helid > Veel helisätteid ning lubage või keelake klahvi- ja teavitushelid.

Seadme vaikse režiimi valimine. Ekraanil Helid lubage Vaikne režiim. Pärast Vaikne režiim aktiveerimist, lubage Vibreeri vaikses režiimis. Nüüd lülitub ekraan saabuva kõne puhul sisse ja seade vibreerib.

Helinate ja teavitushelide kohandamine. Valige ekraanil Helid kohandatud helin või kasutage valikut Teatis.

# Kasutage sageli kasutatavate funktsioonide avamiseks otseteid

Puudutage pikalt rakenduse ikooni, et kuvada sageli kasutatavate funktsioonide menüü nende kiireks avamiseks. Võite otsetee loomiseks ka funktsiooni pikalt puudutada ja selle avakuvale lohistada.

Kui puudutate pikalt rakenduse ikooni, aga otseteed ei looda, ei toeta rakendus avakuva otseteid.

Sageli kasutatavate rakenduse funktsioonide kiireks avamiseks tehke järgmist. Puudutage avakuval pikalt rakenduse ikooni, seejärel puudutage sageli kasutatavat funktsiooni selle avamiseks. Iga rakendus toetab kuni nelja sageli kasutatavat funktsiooni. Rakendus määrab need ise ning neid ei saa muuta. Näiteks selfi tegemiseks puudutage pikalt kaameraikooni, seejärel puudutage hüpikmenüü valikut **Selfi**.

**Lisage avakuvale otseteid**. Puudutage avakuval pikalt rakenduse ikooni, et menüü kuvada. Puudutage pikalt soovitud funktsiooni ning lohistage see otsetee loomiseks avakuvale. Näiteks võite lisada kaamera selfifunktsiooni otsetee, et kiiresti selfikaamera avada.

## Mäluruum

### Lubage mälumahu puhastamine

Teie seade võib muutuda mälumahu vähenedes aja jooksul aeglasemaks. Mälu puhastamist võib kasutada mälumahu suurendamiseks, süsteemi jõudluse parandamiseks ja oma seadme töö sujuvuse tagamiseks.

Avage **Telefonihaldur**, puudutage **Puhastus** ja puhastage skanneerimise tulemuse alusel mälu ja vahemälu seadme jõudluse parandamiseks. Kui mälumaht on endiselt väike, võib teha sügavpuhastuse, et vabastada rohkem ruumi vastavalt skanneerimise tulemustele ja puhastamissoovitustele.

## Nutikas abi

## Navigeerimisdokiga saate juurdepääsu seadme funktsioonidele igalt poolt

Kui soovite rakenduse sulgeda või avakuvale naasta, peate kasutama seadme alaosas olevat navigeerimisriba. Saate sisse lülitada oma seadme navigeerimisdoki funktsiooni, et vältida juhtnuppude kasutamist ja käsitseda seadet mugavalt ühe käega.

Avage Sätted. Valige Süsteem > Süsteemi navigeerimine > Navigeerimisdokk ja lubage Navigeerimisdokk. Navigeerimisdokk ilmub ekraanile. Seejärel saate selle lohistada soovitud asukohta. Navigeerimisdokiga saab teha järgmisi toiminguid.

- **Tagasi**: puudutage navigeerimisdokki üks kord, et minna tagasi ühe sammu võrra, või kaks korda, et minna tagasi kahe sammu võrra.
- Avakuva: puudutage ja hoidke navigeerimisdokki, seejärel vabastage see avakuvale minemiseks.
- Taustarakenduste vaatamine: puudutage ja hoidke navigeerimisdokki ning seejärel nipsake vasakule või paremale, et vaadata taustal töötavaid rakendusi.

## Süsteem

### Sisestusmeetodi muutmine

Soovi korral võite muuta seadme sisestusmeetodit.

Sisestusviisi muutmine. Avage menüü Sätted jaotis Süsteem > Keel ja klahvistik > Vaikeklaviatuur ja valige sisestusmeetod.

### Juurdepääsetavus

#### Lubage funktsioon TalkBack, et ekraanil kuvatav sisu ette loetaks

Funktsioon TalkBack loeb ekraanil kuvatava ja teie puudutatava, valitud või aktiveeritava sisu valjult ette. See on kasulik funktsioon nägemispuudega inimestele.

- 1 Avage Sätted Nutikas abi > Hõlbustatus > TalkBack > <sup>(C)</sup> ja valige et avada funktsiooni TalkBack sätete kuva.
- 2 Lubage **TalkBack** ja puudutage valikut **OK**. Seade esitab funktsiooni TalkBack esmakordsel

aktiveerimisel juhendi. Kui peate juhendit veel korra kuulama, puudutage valikut <sup>(</sup>, avage funktsiooni TalkBack sätete kuva ja käivitage juhend.

**3** puudutage valikut <sup>(C)</sup> ja lubage **Puudutusega uurimine**. Kui funktsioon **Puudutusega uurimine** on aktiveeritud, loeb seade puudutatava sisu ette.

Miks mu seade äkitselt ekraanil kuvatavat sisu ette lugema hakkab? Kuidas see funktsioon keelata? Võisid funktsiooni TalkBack tahtmatult aktiveerida. Funktsiooni TalkBack keelamiseks hoidke toitenuppu all, kuni seade hakkab vibreerima, seejärel puudutage ekraani kahe sõrmega vähemalt kolme sekundi vältel.

#### Värvikorrektsiooni lubamine

Värvikorrektsiooni säte võimaldab seadmel kompenseerida värvipimeduse efekte.

*i* Kui värvide korrigeerimine on lubatud, ei pruugi tavalise värvinägemisega inimesed kõiki värve korralikult näha.

Avage Sätted, valige Nutikas abi > Hõlbustatus > Värviparandus ja lubage Värviparandus. Puudutage valikut Korrigeerimisrežiim ja valige vajalik värvikorrektsiooni režiim.

### Üldsätted

#### Süsteemi keele muutmine

Soovite muuta seadme suhtluskeelt? See on lihtne.

Avage Sätted, valige Süsteem > Keel ja klahvistik > Keel ja valige süsteemi keel. Kui te ei leia keelte loendist oma keelt, puudutage soovitud keele lisamiseks nuppu Lisa keel.

#### Süsteemi kellaaja ja kuupäeva seadistamine

Kui reisite välisriiki või vahetate SIM-kaarti, kuvab seade kohalikult mobiilivõrgult saadud kellaaja ja kuupäeva automaatselt. Võite käsitsi muuta kellaaega ja kuupäeva, kellaaja vormingut või seadistada lukustuskuvale kaks kellaaega.

Avage Sätted ja valige Süsteem > Kuupäev ja kellaaeg. Siin saate teha järgmist.

- Kellaaja ja kuupäeva muutmine: seadme kellaaja ja kuupäeva sünkroonimiseks mobiilivõrguga lülitage sisse Automaatne seadistamine. Kellaaja ja kuupäeva käsitsi määramiseks lülitage Automaatne seadistamine välja.
- Ajavööndi muutmine: seadme ajavööndi sünkroonimiseks mobiilivõrguga lülitage sisse
  Automaatne seadistamine. Ajavööndi käsitsi määramiseks lülitage Automaatne seadistamine
  välja.
- Kellaaja vormingu muutmine: 24-tunnise vormingu kasutamiseks lülitage sisse 24-tunnine aeg.
  12-tunnise vormingu kasutamiseks lülitage 24-tunnine aeg välja.
- Lukustuskuva kahe kellaaja seadistamine: välisriigis olles kuvab seade kohalikult mobiilivõrgult saadud kellaaja ja kuupäeva automaatselt. Lukustuskuval kahe kellaaja kuvamiseks võite lülitada sisse funktsiooni Kaksikkellad ja seadistada suvandi Kodulinn: üks näitab kohalikku kellaaega ja teine teie koduriigi kellaaega.

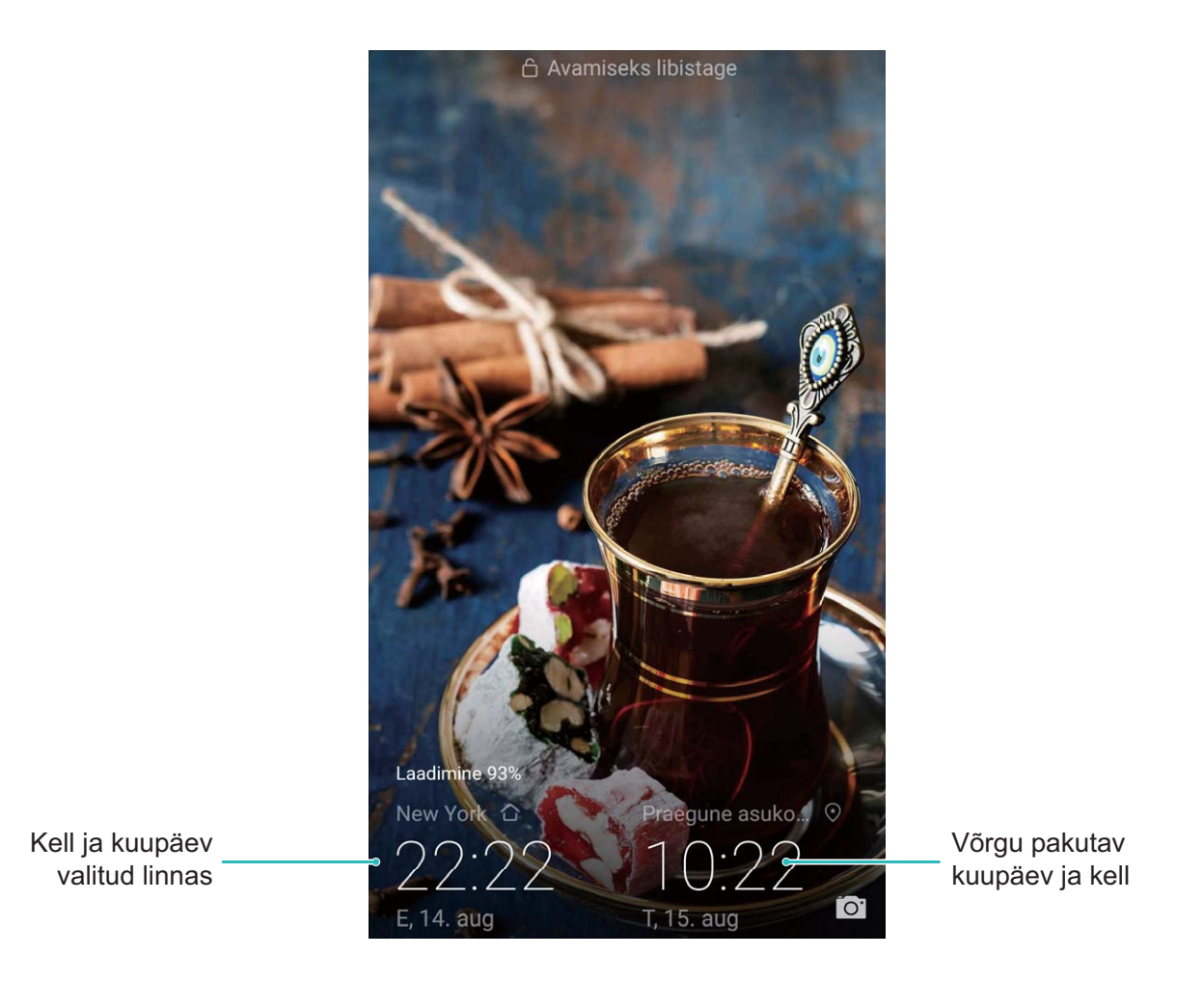

#### Dokumentide ja fotode printimine seadmest

Dokumentide ja fotode muretuks printimiseks ühendage seade ja printer Wi-Fi abil.

- Mopria võimaldab prinditöö edastamist teie seadmest Mopria sertifikaadiga printerisse. Printer ja seade ühendatakse Wi-Fi kaudu.
  - Kui teie printeril puudub Mopria tugi, võitke oma mudelile vastava plugina hankimiseks ühendust printeri tootjaga.
- **1** Ühendage seade ja printer sama Wi-Fi võrguga.
  - Ühenduse loomine printeri kuumkohaga: kui teie printeril on traadita kuumkoht, siis kuumkoha lubamiseks ja parooli määramiseks järgige printeri kasutusjuhendis olevaid juhiseid.

Valige oma seadmes Sätted ja siis Traadita ühendus ja võrgud > Wi-Fi sätted. Ühenduse loomiseks lülitage sisse Wi-Fi, valige printeri kuumkoht ja järgige ekraanil olevaid juhiseid.

• Ühenduse loomine funktsiooni Wi-Fi Direct abil: kui teie printer toetab funktsiooni Wi-Fi Direct, siis selle lubamiseks järgige printeri kasutusjuhendis olevat teavet. Valige oma seadmes

Sätted ja siis Traadita ühendus ja võrgud > Wi-Fi sätted. Lülitage sisse Wi-Fi,

puudutage valikut > Wi-Fi Direct ja valige tuvastatud seadmete loendist oma printer.

• Ühendamine ruuteriga: aktiveerige printeril Wi-Fi ja looge ühendus oma koduse ruuteriga.

Valige oma seadmes Sätted ja siis Traadita ühendus ja võrgud > Wi-Fi sätted. Lülitage sisse Wi-Fi, valige oma ruuter ja seadistuse lõpuleviimiseks järgige ekraanil olevaid juhiseid.

- 2 Avage Sätted. Valige Seadme ühendus > Printimine > Vaikeprinditeenus ja veenduge, et Vaikeprinditeenus on sisse lülitatud. Valige otsingutulemuste hulgast printer ja järgige ekraanil olevaid printeri käsitsi lisamise juhiseid.
- **3** Saate nüüd seadmest otse printida.
  - Kujutise printimine: valige Galerii. Avage printimiseks kujutis, valige Veel > Prindi / eksp.
    PDF-ina ja järgige ekraanil olevaid juhiseid kujutise printerile edastamiseks.
  - Veebilehe printimine: avage brauseris printimiseks veebileht ja valige menüüst printimiskäsk.
  - Dokumendi printimine: avage printimiseks dokument ja valige menüüst printimiskäsk.
  - **Märkme printimine**: **Open Märkmik**. Pärast printimiseks märkme avamist valige **Prindi** ja järgige ekraani olevaid juhiseid märkme printerile edastamiseks.

#### Mälu ja salvestusruumi oleku vaatamine

Kas olete seadet juba kaua kasutanud, aga pole kindel, kui palju vaba mälu ja salvestusruumi teil on? Saate vaadata teavet seadme mälu ja salvestusruumi kohta, mis aitab jälgida seadme mälukasutust ja otsustada, kas peaksite seadme mälu puhastama.

Kõik seadmed ei toeta microSD-kaarti.

Avage Sätted ja puudutage valikut Mälu, et näha mälukasutust ja vabastada olenevalt vaba salvestusruumi hulgast õigel ajal rohkem ruumi.

**Ruumi puhastamine (soovitatav)**. Kui teete valiku **PUHASTA**, saate vaadata rakenduste kasutusandmeid. Samuti saate skannimise tulemuse põhjal tehtud soovituste järgi süsteemi puhastada või kustutatavad üksused määrata.

## Juriidiline märkus

### Juriidiline märkus

#### Copyright © Huawei Technologies Co., Ltd. 2019. Kõik õigused on kaitstud.

Selle kasutusjuhendi ühtegi osa ei tohi paljundada ega edastada mis tahes vormis või viisil Huawei Technologies Co., Ltd. ja selle partnerite ("Huawei") eelneva kirjaliku loata.

Selles kasutusjuhendis kirjeldatud toode võib sisaldada Huawei ja võimalike litsentsiandjate autoriõigustega kaitstud tarkvara. Kliendid ei tohi nimetatud tarkvara mingil moel reprodutseerida, levitada, muuta, dekompileerida, osadeks võtta, dekrüpteerida, ekstraktida, pöördprojekteerida, liisida, üle anda ega all-litsentsida, välja arvatud juhul, kui loetletud piirangud on kohaldatavate õigusaktidega keelatud või kui autoriõiguste omanikud on need toimingud heaks kiitnud.

#### Kaubamärgid ja load

ниамет, ниамет ја 🤎 on Huawei Technologies Co., Ltd. kaubamärgid või registreeritud kaubamärgid. Android<sup>™</sup> on Google Inc. kaubamärk.

Bluetooth®-i sõnamärk ja logod on Bluetooth SIG, Inc. registreeritud kaubamärgid; Huawei Technologies Co., Ltd. kasutab neid märke litsentsi alusel.

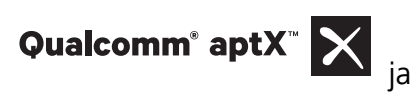

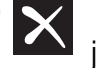

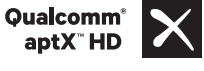

on Qualcomm Inc. registreeritud kaubamärgid

(NASDAQ: QCOM).

#### LDAC

on Sony Corporation registreeritud kaubamärk.

Toodetud ettevõtte Dolby Laboratories litsentsi alusel. Dolby, Dolby Atmos ja topelt-D sümbol on ettevõtte Dolby Laboratories kaubamärgid.

Muud siin mainitud kaubamärgid ja toodete, teenuste ja ettevõtete nimed võivad kuuluda vastavalt nende omanikele.

#### Teade

Teatavad siinkirjeldatud toote ja selle tarvikute funktsioonid sõltuvad installitud tarkvarast ning kohaliku võrgu võimalustest ja seadetest; kohalikud võrguoperaatorid või võrguteenuste pakkujad ei pruugi neid aktiveerida või võivad neid piirata.

Seetõttu ei pruugi siintoodud kirjeldused ostetud tootele või tarvikutele täpselt vastata.

Huawei jätab endale õiguse muuta või modifitseerida käesolevas juhendis sisalduvat infot või tehnilisi andmeid ilma etteteatamiseta ning vastutust võtmata.

#### Teade muude tootjate tarkvara kohta

Huawei ei oma intellektuaalset omandiõigust koos käesoleva tootega tarnitud muude tootjate tarkvarale ja rakendustele. Seega ei anna Huawei muude tootjate ükskõik millistele tarkvaradele ega rakendustele mingit garantiid. Huawei ei paku ka tugiteenust klientidele, kes neid muude tootjate tarkvarasid või rakendusi kasutavad, ega vastuta muude tootjate tarkvara ja rakenduste toimimise või tagajärgede eest.

Muude tootjate tarkvara ja rakenduste toimimine võib katkeda või lõppeda igal ajal, Huawei ei garanteeri sisu või teenuse kättesaadavust. Kolmanda poole teenusepakkujad pakuvad sisu ja teenuseid läbi võrgu või edastamisvahendite, mis ei ole Huawei kontrolli all. Ulatuses, mis on kohalduvate õigusaktidega lubatud, ei hüvita ega vastuta Huawei muude teenusepakkujate teenuste ega muude tootjate sisu või teenuste katkemise või lõppemise eest.

Huawei ei vastuta tootesse paigaldatud tarkvara legaalsuse, kvaliteedi või ühegi teise aspekti eest ega ükskõik millise muu üles või alla laetud kolmanda osapoole loodud materjali eest, sealhulgas, kuid mitte ainult, tekstide, piltide, videote või tarkvara jne eest. Klient vastutab kõikide riskide eest, sh tarkvara ja seadme ühildamatuse eest, mis tuleneb tarkvara paigaldamisest või muude osapoolte loodu üles või allalaadimisest.

Toode põhineb avatud lähtekoodiga Android<sup>™</sup> platvormil. Huawei on teinud platvormi tarvilikke muudatusi. Seega ei pruugi käesolev toode toetada kõiki funktsioone, mida toetab standardne platvorm Android, ning see ei pruugi ühilduda muude tootjate tarkvaraga. Huawei ei paku ühilduvuse suhtes mingit garantiid ega kaitset ja vabastab end sõnaselgelt selle temaatikaga seonduvast vastutusest.

#### LAHTIÜTLEMINE

KOGU SELLE KASUTUSJUHENDI SISU ON ESITATUD PÕHIMÕTTEL "NAGU ON". VÄLJA ARVATUD RAKENDUVAST SEADUSEST TULENEVATEL JUHTUDEL EI ANTA MINGEID GARANTIISID, EI OTSESEID EGA KAUDSEID, KAASA ARVATUD, KUID MITTE AINULT, MÜÜDAVUSE NING TEATAVAKS EESMÄRGIKS SOBIVUSE SUHTES SEOSES KÄESOLEVA JUHENDI TÄPSUSE, USALDUSVÄÄRSUSE VÕI SISUGA. RAKENDUVA SEADUSE MAKSIMAALSES ULATUSES EI VASTUTA HUAWEI ÜHELGI JUHUL ERAKORDSETE, OTSESTE, KAUDSETE VÕI TULENEVATE KAHJUDE EEST, VÕI SAAMATA JÄÄNUD KASUMI, ÄRITULU, ANDMETE, FIRMAVÄÄRTUSEGA SEOTUD VÕI ARVATAVATE TULUDE KAOTUSE EEST SÕLTUMATA SELLEST, KAS NEED OLID PROGNOOSITAVAD VÕI MITTE.

HUAWEI MAKSIMAALNE VASTUTUS (KÄESOLEV PIIRANG EI OLE KOHALDATAV VASTUTUSE SUHTES TERVISEKAHJUSTUSTE EEST SEL MÄÄRAL, MIS ON LUBATUD KOHALDATAVATE ÕIGUSAKTIDEGA) SEOSES KÄESOLEVAS KASUTUSJUHENDIS KIRJELDATUD TOOTE KASUTAMISEGA ON PIIRATUD SUMMAGA, MILLE KLIENT TASUS TOOTE OSTMISEL.

#### Impordi- ja ekspordieeskirjad

Kliendid peavad järgima kõiki kohaldatavaid ekspordi- ja impordialaseid õigusnorme ning vastutavad vajalike valitsuse lubade ja litsentside hankimise eest, mis on vajalikud käesolevas juhendis nimetatud toote, k.a tarkvara ja tehnilised andmed, eksportimiseks, reeksportimiseks või importimiseks.

### Isikuandmed ja andmeturvalisus

Seadme mõningate funktsioonide või kolmandate osapoolte rakenduste kasutamise tulemusena võivad teie isikuandmed ja teave kaduma minna või muutuda teistele kättesaadavaks. Kasutage järgmisi abinõusid, mis aitavaid teil kaitsta isikuandmeid:

- Pange oma seade turvalisse kohta, et vältida selle loata kasutamist.
- Seadistage oma seadme ekraan lukustuma ja määrake parool või lahtilukustusmuster.
- Varundage perioodiliselt SIM-kaardile, mälukaardile või seadme mällu salvestatud isikuandmed. Kui vahetate seadme teise seadme vastu, siis teisaldage või kustutage kõik vanasse seadmesse jäänud isikuandmed.
- Ärge avage võõrastelt saabuvaid sõnumeid või meile, et vältida seadme nakatumist viirustega.
- Kui kasutate seadet Interneti sirvimiseks, siis ärge külastage võimaliku turvariskiga veebisaite, et vältida isikuandmete varastamist.
- Kui kasutate selliseid teenuseid, nagu kaasaskantav Wi-Fi-tööpunkt või Bluetooth, siis seadke loata juurdepääsu vältimiseks neile teenustele parool. Kui neid teenuseid ei kasutata, siis lülitage need välja.
- Installige seadme turbetarkvara ning skannige seadet regulaarselt viiruste leidmiseks.
- Veenduge, et hangite muude tootjate rakendused seaduslikust allikast. Allalaaditud muude tootjate rakendusi tuleb skannida viiruste suhtes.
- Installige turbetarkvara või paketid, mille on välja andnud Huawei või volitatud muude tootjate rakenduste pakkujad.
- Muude tootjate tarkvara kasutamine seadme värskendamiseks võib kahjustada seadet või seada ohtu teie isiklikud andmed. Värskendused on soovitav teha seadme võrguühendusega värskendusfunktsiooni kaudu või laadida Huawei veebisaidilt alla ametlikud värskenduspaketid teie seadmele.
- Mõned rakendused nõuavad ja edastavad asukohateavet. Selle tulemusena võib kolmas osapool jagada teie asukohateavet.
- Mõned muude tootjate rakendused võivad koguda tuvastus- ja diagnostikateavet seadme kohta, et parendada oma tooteid ja teenuseid.

### Abi hankimine

Lugege telefoniga komplekti kuuluvat lühijuhendit.

Juriidilise teabe lugemiseks puudutage valikuid Sätted > Süsteem > Telefoni info > Juriidiline.

Lisateabe saamiseks külastage veebilehte http://consumer.huawei.com/en/.

See kasutusjuhend omab ainult teabelist eesmärki. Toode, sh värv, suurus, ekraani paigutus (loetelu pole ammendav), võib erineda tegelikkusest. Ühtegi selles juhendis toodud väidet, teavet ega soovitust ei tohi käsitleda ühegi garantii, otsese või kaudse, alusena.

Märkus. Jätke meelde, millise Google'i kontoga teie telefonis viimati sisse logiti. Sellise algsätete taastamise või microSD-kaardi kaudu tehtava värskenduse korral, mida ei l oeta usaldusväärseks, nõuab Google'i vargusevastane mehhanism teilt oma isiku tuvastamiseks käivituskuval telefonis viimati kasutatud Google'i konto sisestamist. Teie telefon saab õigesti sisse lülituda alles pärast isiku tuvastamist.

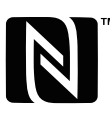

The N-Mark is a trademark or registered trademark of NFC Forum, Inc. in the United States and in other countries.

Oma riigi või piirkonna hiljuti uuendatud teabeliini numbri või e-posti aadressi leidmiseks külastage veebisaiti http://consumer.huawei.com/en/support/hotline.

Mudel:SNE-LX1

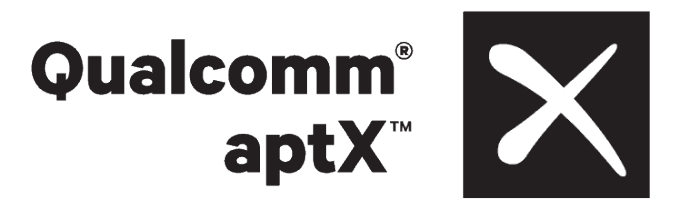

EMUI 9.0.1 01